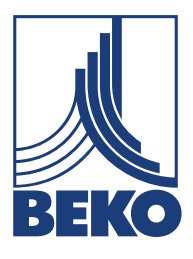

CS – česky

### Návod k instalaci a obsluze

# Tepelný hmotnostní průtokoměr METPOINT<sup>®</sup> FLM SF13

FLMSF13LD8 | FLMSF13DD8 | FLMSF13LD15 | FLMSF13DD15 | FLMSF13LD20 | FLMSF13DD20 | FLMSF13LD25 | FLMSF13DD25 | FLMSF13LD32 | FLMSF13DD32 | FLMSF13LD40 | FLMSF13DD40 | FLMSF13LD50 | FLMSF13DD50

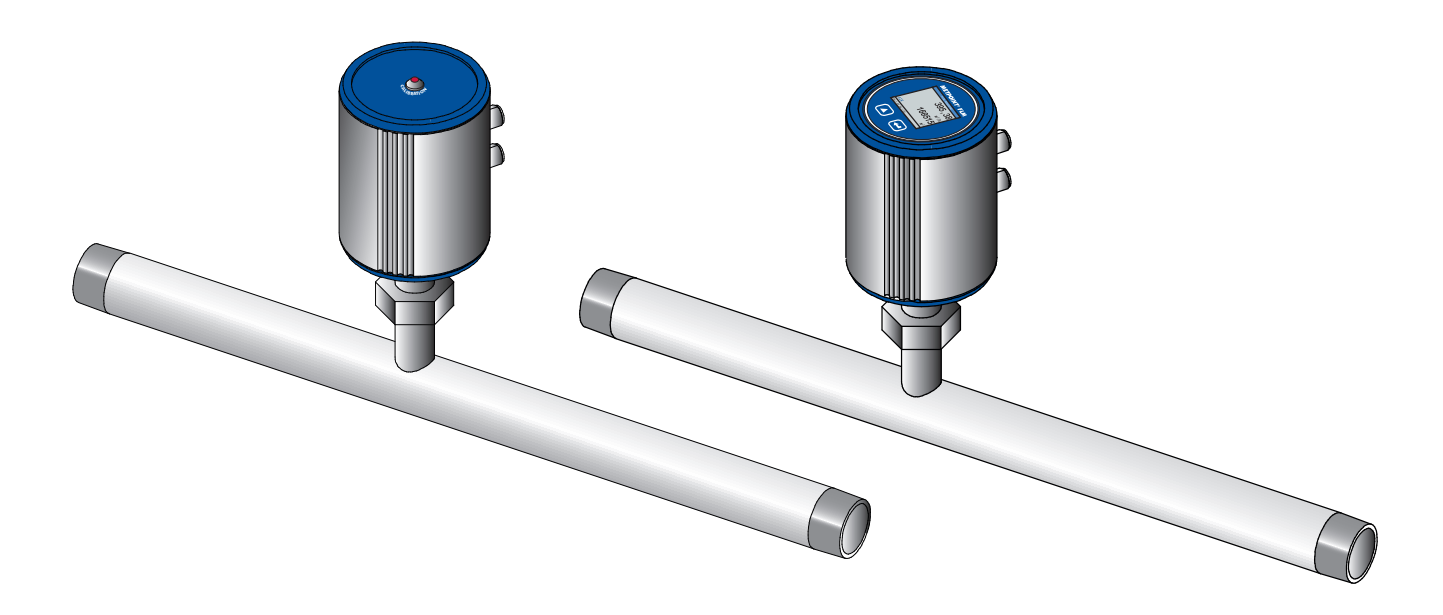

| Ob | sah         |                                                                    |            |
|----|-------------|--------------------------------------------------------------------|------------|
| 1. | Bezp        | ečnostní informace                                                 | 4          |
|    | 1.1.        | Piktogramy a symboly                                               | 4          |
|    |             | 1.1.1. V této dokumentaci                                          | 4          |
|    |             | 1.1.2. Na zařízení                                                 | 4          |
|    | 1.2.        | Signální slova                                                     | 4          |
|    | 1.3.        | Bezpečnostní pokyny                                                | 5          |
|    | 1.4.        | Přeprava a skladování                                              | 6          |
|    | 1.5.        | Pouziti v souladu s urcenym ucelem                                 | //<br>7    |
| 2  | I.U.        | riavina veche rucem za vauy                                        | ····· /    |
| ۷. | 2 1         | Pozcab dodávlov                                                    | o          |
|    | 2.1.        | Tynový štítek                                                      | o<br>8     |
|    | 2.3.        | Přehled a popis výrobku                                            | 9          |
|    |             | 2.3.1. Identifikace podle označení výrobku                         | 9          |
|    |             | 2.3.2. Popis výrobku                                               | 10         |
|    |             | 2.3.3. Základní způsob činnosti                                    | 10         |
|    | 2.4.        | Ovládací a zobrazené prvky                                         | . 11       |
|    |             | 2.4.1. Varianta s displejem                                        | 11         |
|    |             | 2.4.2. Varianta s LED                                              | 11         |
|    |             | 2.4.5. Smer proudent                                               | 12         |
|    | 2.5.        | Rozméry                                                            | . 13       |
|    | 2.0.<br>2 7 | Rozsahy měření                                                     | . 14<br>15 |
|    | 2.7.        | 2.7.1. Průtok vzduchu                                              | 15         |
|    |             | 2.7.2. Průtok některých plynů                                      | 15         |
| 3. | Mon         | táž                                                                | 16         |
|    | 3.1.        | Varovné značky.                                                    | . 16       |
|    | 2.2.        | 3.1.1. Požadavky na potrubní vedení                                | 16         |
|    |             | 3.1.2. Požadavky na úseky vpusti/výpusti                           | 16         |
|    |             | 3.1.3. Natočení pláště                                             | 17         |
| 4. | Elek        | trická instalace                                                   | 18         |
|    | 4.1.        | Schémata pólů konektoru                                            | 18         |
|    | 4.2.        | Možnosti napojení                                                  | . 18       |
|    |             | 4.2.1. Obousmerný system BUS RS485                                 | 18         |
|    |             | 4.2.2. Proudovy vystup 4 20 mA trivodic                            | 10         |
|    |             | 4.2.5. Mbus (volitelila moznost)                                   | 21<br>20   |
|    | 4.2         |                                                                    | 20         |
|    | 4.5.        | 4.3.1. Obousměrný systém BUS RS485                                 | 20         |
|    |             | 4.3.2. Proudový výstup 4 20 mA třívodič                            | 21         |
|    |             | 4.3.3. Galvanicky izolovaný impulzní výstup                        | 21         |
|    | 4.4.        | Připojení k záznamovému zařízení METPOINT <sup>®</sup> BDL compact | 22         |
|    |             | 4.4.1. Obousměrný systém BUS RS485                                 | 22         |
|    |             | 4.4.2. Proudový výstup 4 20 mA třívodič                            | 22         |
|    |             | 4.4.3. Galvanicky izolovaný impulzní výstup                        | 23         |
|    | 4.5.        | Závěrečné termínování Modbus                                       | 23         |

| 5. | Uvedení do provozu                                              | . 24        |
|----|-----------------------------------------------------------------|-------------|
| 6. | Provoz a konfigurace                                            | . 24        |
|    | 6.1. Indikace při provozu                                       | . 24        |
|    | 6.2. Nabídka pro nastavení                                      | . 25        |
|    | 6.3. Nastavení senzoru                                          | . 25        |
|    | 6.3.1. Zadání vnitřního průměru trubky                          | .26         |
|    | 6.3.2. Zadání / změna stavu počítadla spotřeby                  | .26         |
|    | 6.3.3. Definice jednotek pro spotřebu, proudění, teplotu a tlak | .27         |
|    | 6.3.4. Nastavení referenčních podmínek                          | .28         |
|    | 6.3.5. Nastavení nulového bodu a potlačení plížívého množství   | .29         |
|    | 6.4. Nastavení ModBus                                           | 30          |
|    | 6.4.1. Nastaveni ModBus (2001 2005)                             | . 31        |
|    | 6.4.2. Registr noanot (10011500)                                | .31         |
|    | 6.5. Pulz / alarm                                               | . <b>32</b> |
|    |                                                                 | . 52        |
|    | 6.6. Nastaveni uzivatele                                        | . 33        |
|    | 6.8 / 20 mA                                                     | 2/          |
|    | 6.9 Informace                                                   | 35          |
|    | 6.10. MBus                                                      | 35          |
|    | 6.10.1. Tovární komunikační nastavení                           | .35         |
|    | 6.10.2. Hodnoty přenosu                                         | . 35        |
| 7. | Náhradní díly a příslušenství                                   | . 36        |
| 8  |                                                                 | 36          |
| 0. |                                                                 | 50          |
| 9. | Čištění senzorové hlavy                                         | . 36        |
| 10 | . Rekalibrace/kalibrace                                         | 36          |
| 11 | . Ukazatele LED                                                 | 36          |
| 12 | . Prohlášení o shodě                                            | . 37        |

#### 1. Bezpečnostní informace

#### 1.1. Piktogramy a symboly

#### 1.1.1. V této dokumentaci

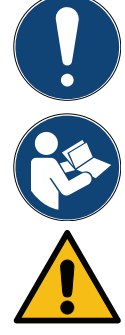

Všeobecné upozornění

Dodržujte návod k instalaci a obsluze

Všeobecné výstražné symboly (nebezpečí, výstraha, pozor)

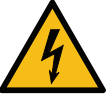

Všeobecné výstražné symboly (nebezpečí, výstraha, pozor) pro síťové napětí a části zařízení, které vedou síťové napětí

#### 1.1.2. Na zařízení

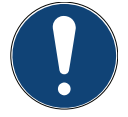

Všeobecné upozornění

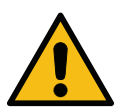

Všeobecné výstražné symboly (nebezpečí, výstraha, pozor)

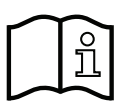

Dodržujte návod k instalaci a obsluze (na typovém štítku)

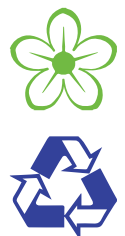

#### 1.2. Signální slova

| NEBEZPEČÍ  | Bezprostředně hrozící nebezpečí<br>Při nerespektování jsou následkem vážná poranění nebo smrt |
|------------|-----------------------------------------------------------------------------------------------|
|            | Možné neheznečí                                                                               |
| VÝSTRAHA   | Při nerespektování mohou být následkem vážná poranění nebo smrt                               |
| POZOP      | Bezprostředně hrozící nebezpečí                                                               |
| POZOR      | Při nerespektování mohou být následkem poranění osob nebo věcné škody                         |
| ΠΡΟΖΟΒΝĚΝΙ | Další upozornění, informace, rady                                                             |
| 01 020KNEM | Při nerespektování: Škody v provozu a při údržbě.<br>Žádné pebezpečí pro osoby                |

#### 1.3. Bezpečnostní pokyny

| NEBEZPEČÍ | Vypouštění stlačeného plynu                                                                                                    |
|-----------|----------------------------------------------------------------------------------------------------|
|           | Prostřednictvím kontaktu s unikajícím stlačeným plynem nebo nezajištěnými částmi zařízení vzniká<br>nebezpečí vážného poranění nebo smrti.                                                                                                    |
|           | <ul> <li>Montáž, instalaci a opravy provádějte pouze v beztlakovém stavu. Tyto práce smí provádět pouze oprávněný a kvalifikovaný personál<sup>1</sup>.</li> <li>Používejte pouze tlakuvzdorný instalační materiál a vhodné nástroje v bezvadném stavu.</li> <li>Před zavedením tlaku zkontrolujte a popř. dodatečně opravte všechny částí zařízení. Ventily otevírejte pomalu, aby se v provozním režimu zabránilo tlakovým rázům.</li> <li>Zabraňte, aby osoby nebo věci mohly být zasaženy kondenzátem nebo únikem stlačeného vzduchu.</li> <li>Zabraňte přenosu vibrací, chvění a nárazům na části zařízení.</li> </ul> |

| NEBEZPEČÍ | Síťové napětí                                                                                                    |
|-----------|----------------------------------------------------------------------------------------------------|
|           | Při kontaktu s neodizolovanými díly, jimiž prochází síťové napětí, hrozí nebezpečí zasažení elektrickým proudem s následkem poranění a smrti.                                                                                                    |
|           | <ul> <li>Při elektrické instalaci dodržujte všechny platné předpisy (např. VDE 0100 / IEC 60364).</li> <li>Veškerou instalaci a údržbu provádějte pouze ve stavu bez napětí.</li> <li>Práce na elektroinstalaci smí provádět pouze oprávněný a kvalifikovaný personál<sup>1</sup>.</li> <li>Bezpodmínečně dodržujte přípustné provozní napětí, které je uvedeno na typovém štítku.</li> <li>Při elektrické instalaci používejte pouze komponenty, které mají aktuální certifikaci a označení CE.</li> <li>Pro napájení musí být v blízkosti připraveno bezpečně přístupné oddělovací zařízení (např. síťová zásuvka nebo spínač), které odděluje všechny vodiče pod proudem.</li> </ul> |

| VÝSTRAHA | Provoz mimo mezní hodnoty                                                                                                    |
|----------|----------------------------------------------------------------------------------------------------|
|          | V důsledku nedosažení, resp. překročení mezních hodnot vzniká nebezpečí pro člověka a materiál, může<br>dojít k poruchám funkčnosti zařízení a provozním poruchám a ke zkreslení výsledků měření.                                                                                                    |
|          | <ul> <li>Produkt používejte v souladu s určeným účelem a pouze v rámci přípustných mezních hodnot<br/>uvedených na typovém štítku a v technických údajích.</li> <li>Od 10 bar používejte vysokotlakou pojistku pro bezpečnou montáž a demontáž.</li> <li>Produkt není určen pro použití s hořlavými plyny.</li> <li>Dodržujte přesně provozní doby a intervaly údržby.</li> <li>Dodržujte přesně skladovací a přepravní podmínky.</li> <li>Zamezte vzniku kondenzace na senzorových elementech nebo vzniku kapek vody v měřicím vzduchu.</li> </ul> |

#### <sup>1</sup>Odborný personál

Odborný personál je na základě svého odborného vzdělání, znalostí měřicí, řídící a regulační techniky a techniky stlačeného vzduchu, a také zkušeností a znalostí předpisů, platných norem a směrnic platných v dané zemi provádět popsané práce a samostatně rozpoznat možná nebezpečí. Zvláštní podmínky použití vyžadují další znalosti, např. o agresivních médiích.

#### 1.4. Přeprava a skladování

I přes veškerou péči nelze vyloučit škody vzniklé během přepravy. Z tohoto důvodu se musí zařízení po přepravě a odstranění obalového materiálu zkontrolovat, zda během přepravy nevznikly škody. Každé poškození se musí okamžitě oznámit dopravci, společnosti **BEKO** TECHNOLOGIES GmbH, anebo jejímu zástupci.

| Poškození během přepravy a skladování                                                                                                    |
|----------------------------------------------------------------------------------------------------|
| Nesprávnou přepravou, skladováním nebo použitím špatných zvedacích zařízení může dojít k poškození zařízení.                                              |
| <ul> <li>Zařízení smí přepravovat a ukládat pouze oprávněný a vyškolený personál.</li> <li>V případě poškození zařízení neuvádějte do provozu.</li> </ul> |
| Dodržujte přípustnou skladovací a přepravní teplotu (viz technické údaje).                                                                                |
|                                                                                                    |

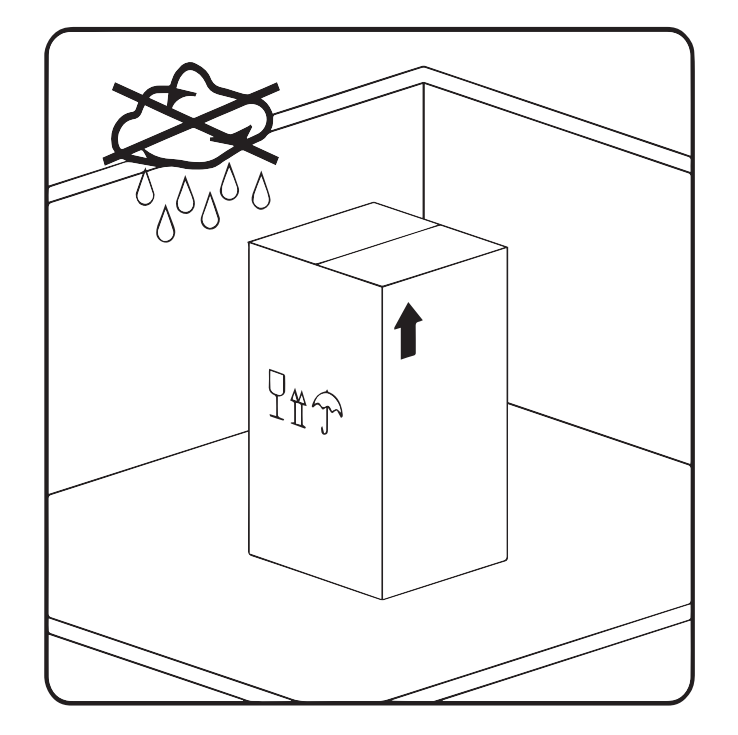

Zařízení musí být skladováno v původním balení a na uzavřeném, suchém a nezamrzajícím místě. Okolní podmínky přitom nesmí být mimo rozmezí hodnot uvedených na typovém štítku.

l v zabaleném stavu musí být zařízení chráněno před vnějšími povětrnostními vlivy.

Zařízení se musí v místě uskladnění zajistit proti pádu a musí se chránit před převrácením a otřesy.

| UPOZORNĚNÍ | Recyklace obalového materiálu                                                                                         |
|------------|----------------------------------------------------------------------------------------------------|
|            | Obal je z recyklovatelného materiálu. Materiál se musí zlikvidovat v souladu se směrnicemi a předpisy<br>cílové země. |
|            |                                                                                                    |

#### 1.5. Použití v souladu s určeným účelem

Záznamové zařízení METPOINT<sup>®</sup> FLM je tepelný hmotnostní průtokoměr, který slouží k měření objemového průtoku, spotřeby a rychlosti průtoku. Standardní nastavení objemového průtoku je v m<sup>3</sup>/h, spotřeby v m<sup>3</sup> a rychlosti v m/s.

- METPOINT<sup>®</sup> FLM se používá převážně v soustavách stlačeného vzduchu, na přání zákazníka ale může
- BEKO TECHNOLOGIES GmbH naprogramovat senzor na další plyny: dusík
- Zařízení není určeno pro použití v místech ohrožených výbuchem ani v oblastech s agresivní atmosférou.
- Nevystavujte zařízení přímému slunečnímu záření ani zdrojům tepla.

METPOINT<sup>®</sup> FLM se smí používat pouze v souladu s určeným účelem a v mezích specifikací uvedených v technických údajích. Jiné než uvedené látky nebo směsi plyn/pára jsou nepřípustné. Jiné, nad takový rámec přesahující použití se považuje za použití v rozporu s určením a může ohrožovat bezpečnost osob a okolního prostředí.

#### 1.6. Právní a věcné ručení za vady

Jakékoli nároky plynoucí ze záruky zaniknou, pakliže bude zařízení METPOINT<sup>®</sup> FLM provozováno v rozporu s určeným účelem nebo mimo specifikace uvedené v technických údajích; jde především o tyto okolnosti:

- Technicky nesprávná instalace, nesprávné uvedení do provozu, nesprávná údržba nebo nesprávná obsluha
- Používání poškozených komponent
- Nedodržení pracovních kroků v tomto návodu nebo nedodržení bezpečnostně-technických informací
- Provádění zásahů do konstrukce nebo úprav zařízení
- Nedodržení intervalů údržby
- Používání jiných než originálních nebo neschválených náhradních dílů při opravách a údržbě

#### 2. Produktové informace

#### 2.1. Rozsah dodávky

Následující tabulka uvádí obsah záznamového zařízení METPOINT® FLM při jeho dodání.

| Označení                       | Znázornění |
|--------------------------------|------------|
| Kalibrační certifikát          |            |
| Připojovací kabel (pětižilový) |            |

#### 2.2. Typový štítek

Na krytu se nachází typový štítek. Na něm jsou všechny důležité parametry záznamového zařízení METPOINT<sup>®</sup> FLM, Na požádání je musíte sdělit výrobci, popř. dodavateli.

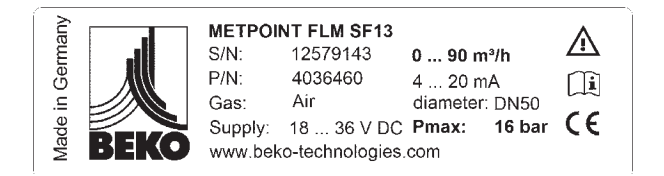

| Označení                       | Popis                              |
|--------------------------------|------------------------------------|
| METPOINT <sup>®</sup> FLM SF13 | Typové označení                    |
| S/N: 12579143                  | Sériové číslo                      |
| P/N: 4036460                   | Číslo výrobku                      |
| Plyn: Air                      | Měřicí médium                      |
| Supply: 18 36 VDC              | Údaje o napájení                   |
| 0 90 m³/h                      | Min./max. Rozsah měření            |
| 4 20 mA                        | Min./max. Údaje proudového výstupu |
| diameter: DN50                 | Jmenovitá světlost měřicí trasy    |
| Pmax: 16 bar                   | Max. přípustný provozní přetlak    |

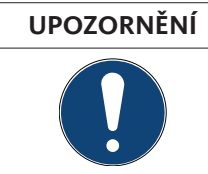

#### Zacházení s typovým štítkem

Typový štítek nikdy nepoškoďte, neodstraňujte a musí být vždy čitelný. Další informace o použitých symbolech viz "Piktogramy a symboly" na straně 4. 2.3. Přehled a popis výrobku

#### 2.3.1. Identifikace podle označení výrobku

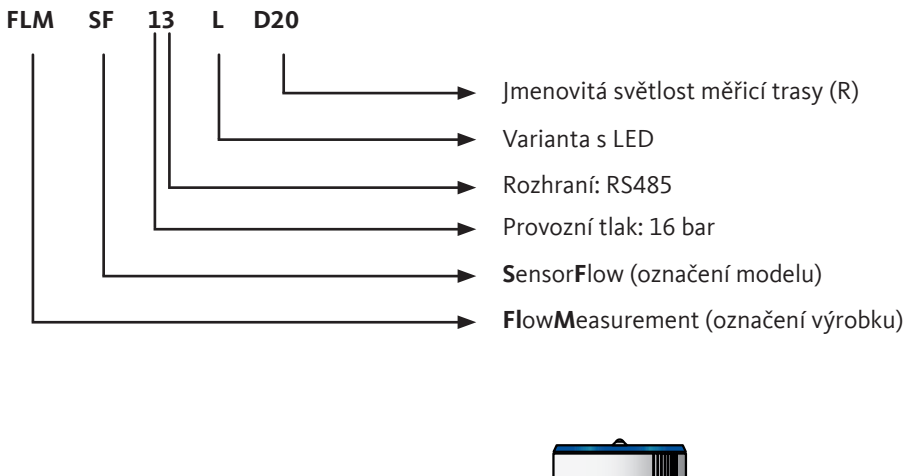

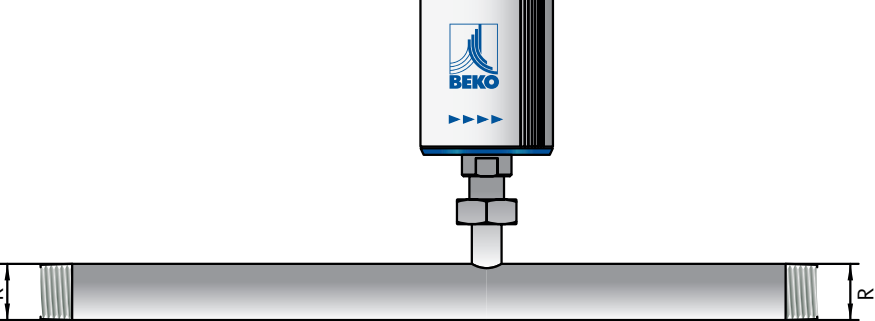

#### 2.3.2. Popis výrobku

Tepelný hmotnostní průtokoměr METPOINT<sup>®</sup> FLM měří aktuální objemový průtok a poskytuje tak databázi pro inteligentní energetický management. Detekují se potenciály úspor, případná přetížení nebo chybné funkce a zařízení lze optimálním způsobem dimenzovat. Přiřazení podílů jednotlivých výrobních jednotek na spotřebě poskytuje základ pro rozhodování založené na faktech. Současně se zobrazuje, kolik stlačeného vzduchu se v systému ztrácí v důsledku úniků. Měření záznamovým zařízením METPOINT<sup>®</sup> FLM poskytuje všechna nezbytná data pro optimální vzájemné sladění komponent a hospodárné dimenzování zařízení. Do jeho výbavy patří rozhraní Modbus RTU(RS485), proudový výstup 4 … 20 mA a galvanicky izolovaný impulzní výstup a volitelné rozhraní MBus.

#### 2.3.3. Základní způsob činnosti

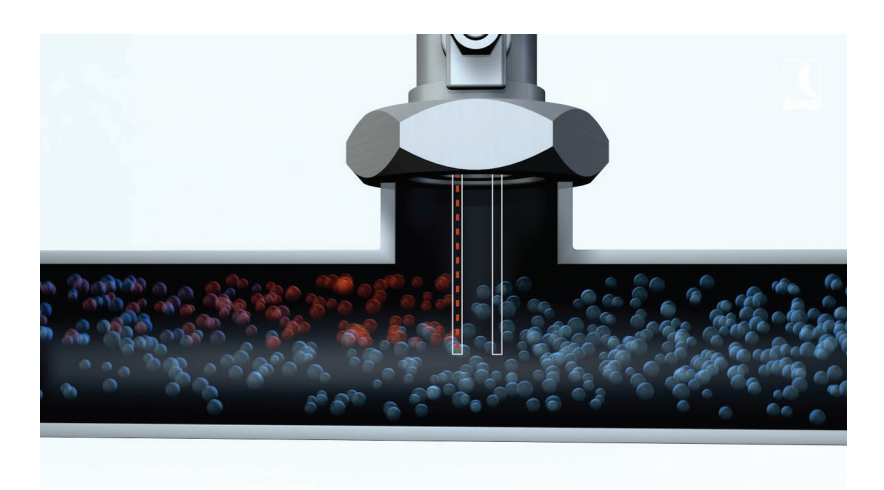

Dvě teplotní čidla jsou uspořádána za sebou ve směru proudění. První teplotní čidlo měří aktuální procesní teplotu, druhé se elektricky zahřívá, přesně o 40 kelvinů víc než první čidlo. Při zvýšeném objemovém průtoku nebo vyšším hmotnostním průtoku se teplotní čidla ochlazují, naproti tomu elektrické topení druhého čidla pracuje.

Elektrická energie nutná pro zachování teplotního rozdílu je přímo úměrná hmotnostnímu průtoku. Tj. stoupá-li hmotnostní průtok, stoupá rovněž topný výkon, jenž je pak přepočten na odpovídající naměřené hodnoty. Na základě těchto hodnot a také vnitřního průměru trubky METPOINT® FLM přesně vypočte hmotnostní průtok.

#### 2.4. Ovládací a zobrazené prvky

#### 2.4.1. Varianta s displejem

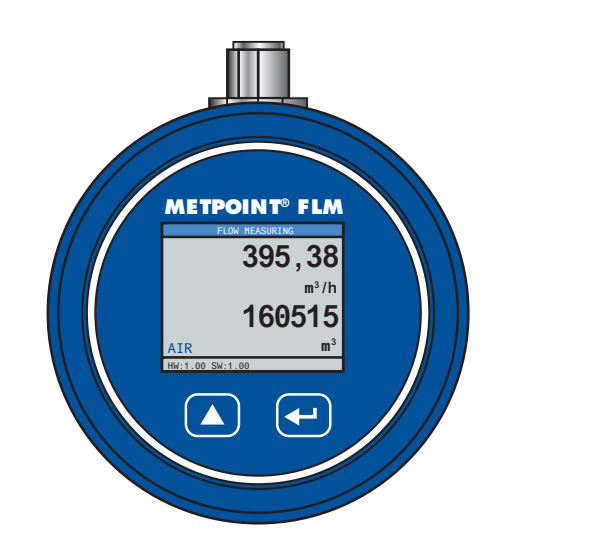

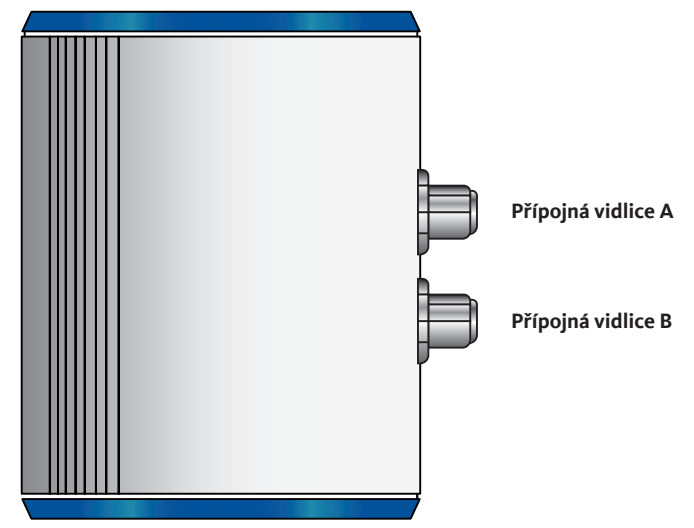

| UPOZORNĚNÍ | Další informace                                                             |
|------------|-----------------------------------------------------------------------------|
|            | Další informace o obsluze viz kapitola "Provoz a konfigurace" na straně 24. |

#### 2.4.2. Varianta s LED

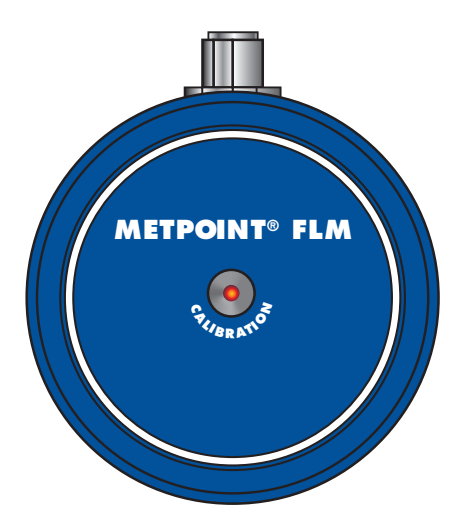

Na horní straně pláště METPOINT<sup>®</sup> FLM se nachází LED ukazující čas kalibrace. Po 15 měsících se bude blikáním signalizovat plánovaná rekalibrace. Blikání LED diody nemá na naměřené hodnoty vliv. Měřicí signál se dále vysílá. Časový interval lze na přání zákazníka upravit ve výrobním závodě

#### 2.4.3. Směr proudění

Směr proudění je zobrazen šipkou (1) na plášti a na trubce sondy záznamového zařízení METPOINT® FLM.

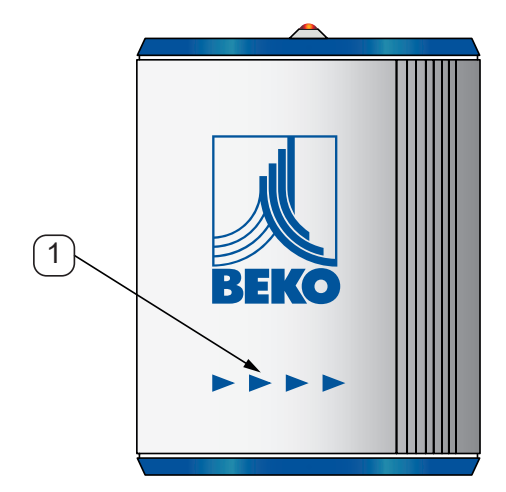

| UPOZORNĚNÍ | Další informace                                                                                                    |
|------------|----------------------------------------------------------------------------------------------------|
|            | Kryt je možné v případě potřeby (např. při změně směru proudění) natočit. Další informace viz kapitola<br>"Natočení pláště" na straně 17. |

#### 2.5. Rozměry

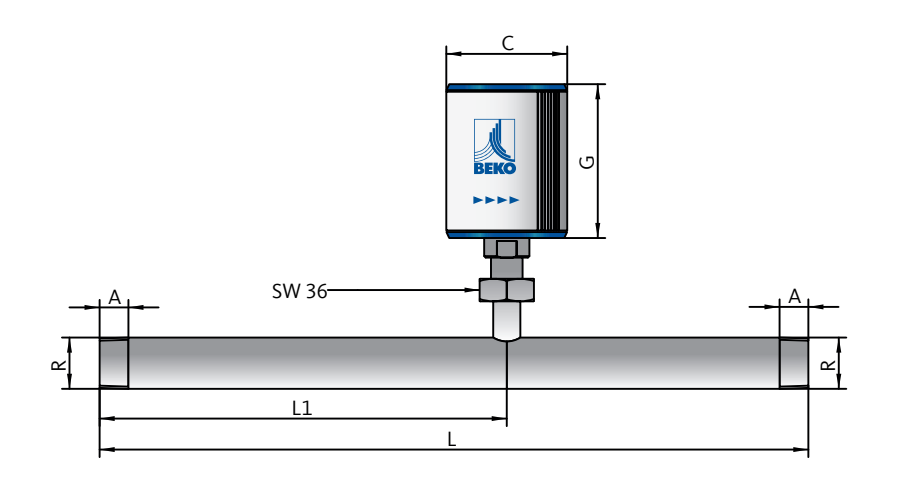

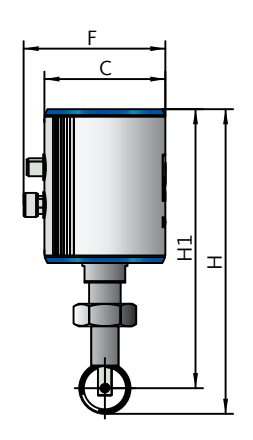

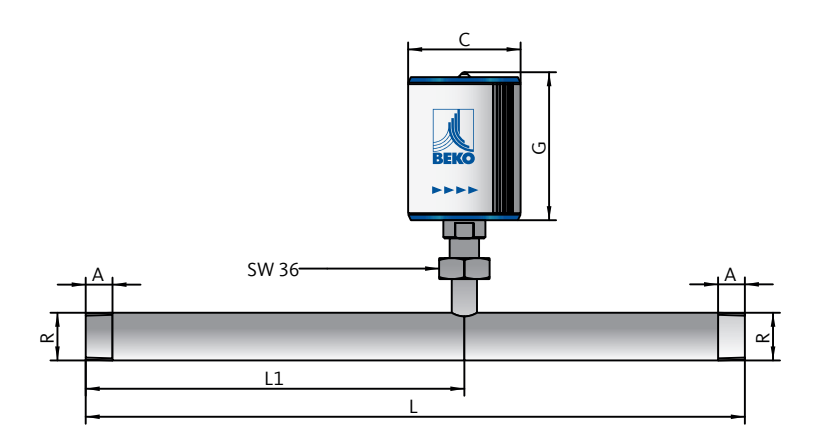

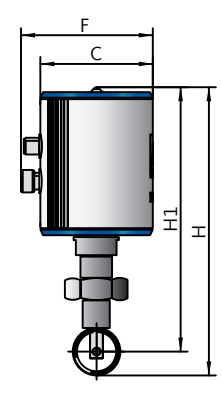

| Rozměry |                      |                |  |  |  |  |
|---------|----------------------|----------------|--|--|--|--|
|         | Varianta s displejem | Varianta s LED |  |  |  |  |
| Α       | G½" (ISO 228/1)      |                |  |  |  |  |
| C (mm)  | 80                   |                |  |  |  |  |
| F (mm)  | 94                   |                |  |  |  |  |
| G (mm)  | 102                  | 105,5          |  |  |  |  |

| Dimenze měřicích tras |       |       |       |       |       |       |       |  |
|-----------------------|-------|-------|-------|-------|-------|-------|-------|--|
|                       | DN8   | DN15  | DN20  | DN25  | DN32  | DN40  | DN50  |  |
| R                     | R¼"   | R½"   | R¾"   | R1"   | R1¼"  | R1½"  | R2"   |  |
| H1 (mm)               | 186,7 | 186,7 | 186,7 | 186,7 | 186,7 | 186,7 | 186,7 |  |
| H (mm)                | 193,6 | 197,4 | 200,2 | 203,5 | 207,9 | 210,9 | 216,9 |  |
| L1 (mm)               | 137   | 210   | 275   | 275   | 275   | 275   | 275   |  |
| L (mm)                | 194   | 300   | 475   | 475   | 475   | 475   | 475   |  |

#### 2.6. Technické údaje

|                                   | Techn                                                                                                    | ické údaje                                                                                                    |                            |  |  |  |
|-----------------------------------|----------------------------------------------------------------------------------------------------|----------------------------------------------------------------------------------------------------|----------------------------|--|--|--|
|                                   | SF13                                                                                                    |                                                                                                    |                            |  |  |  |
| Max. provozní přetlak             | 16 bar                                                                                                    |                                                                                                    |                            |  |  |  |
| Princip měření                    |                                                                                                    | Kalorimetrické měření                                                                                         |                            |  |  |  |
| Teplota použití                   | Sn                                                                                                    | ímací trubice a šroubení: -30 +2<br>Kryt: -30 +80 °C                                                          | 140 °C                     |  |  |  |
| Měřené veličiny                   | m³/h (tovární nastavení)<br>Díky verzi displeje lze naprogramovat další jednotky:<br>m³/min, l/min, l/s, ft/min, cfm, m/s, kg/min, kg/s                |                                                                                                    |                            |  |  |  |
| Senzor                            |                                                                                                    | Pt45, Pt1000                                                                                                  |                            |  |  |  |
| Měřicí médium                     |                                                                                                    | Stlačený vzduch, dusík                                                                                        |                            |  |  |  |
| Vlhkost vzduchu měřicího<br>média |                                                                                                    | max. 90 % rF (bez vodních kape                                                                                | k)                         |  |  |  |
| Napájení                          |                                                                                                    | 18 36 VDC                                                                                                    |                            |  |  |  |
| Příkon                            |                                                                                                    | max. 5 W                                                                                                    |                            |  |  |  |
| Digitální výstup                  |                                                                                                    | RS485 (ModBus RTU)                                                                                            |                            |  |  |  |
| Proudový výstup                   | 4 20 mA (viz následující tabulka)<br>(max. zátěž < 500 Ω)                                                                                              |                                                                                                    |                            |  |  |  |
|                                   | Označení                                                                                                    | Proudo                                                                                                    | vý výstup                  |  |  |  |
|                                   | Měřicí trasa DN8 (R¼")                                                                                                    |                                                                                                    | 0 90 l/min                 |  |  |  |
|                                   | Měřicí trasa DN15 (R½")                                                                                                    |                                                                                                    | 0 90 m³/h                  |  |  |  |
|                                   | Měřicí trasa DN20 (R¾")                                                                                                    |                                                                                                    | 0 170 m³/h                 |  |  |  |
|                                   | Měřicí trasa DN25 (R1")                                                                                                    | 4 20 mA                                                                                                    | 0 290 m³/h                 |  |  |  |
|                                   | Měřicí trasa DN32 (R1¼")                                                                                                    |                                                                                                    | 0 530 m³/h                 |  |  |  |
|                                   | Měřicí trasa DN40 (R1½")                                                                                                    |                                                                                                    | 0 730 m³/h                 |  |  |  |
|                                   | Měřicí trasa DN50 (R2")                                                                                                    |                                                                                                    | 0 1195 m³/h                |  |  |  |
| Impulzní výstup                   | Beznapěťový spínací kontakt<br>Pasivní: max. 48 VDC, 150 mA<br>1 impulz na m³ nebo na l<br>Hodnota nastavitelná pomocí ovládacích tlačítek na displeji |                                                                                                    |                            |  |  |  |
| Přesnost                          | ± 1,5 % z naměřené hodnoty<br>± 0,3 % z koncové hodnoty                                                                                                |                                                                                                    |                            |  |  |  |
| Zobrazení                         | Displej: Ti                                                                                                    | T 1,8" (rozlišení: 220 x 167) nebc                                                                            | o servisní LED             |  |  |  |
| Šroubovací závit                  |                                                                                                    | G½ (ISO 228/1)                                                                                                |                            |  |  |  |
| Materiál                          | Snímac<br>K                                                                                                    | cí trubice a šroubení: Ušlechtilá o<br>íryt: Hliník s práškovým povlakova<br>Měřicí trasa 1.4404 (DIN EN 1092 | cel 1.4301<br>áním<br>2-1) |  |  |  |

Referenční podmínky podle DIN 1945 / ISO 1217

+20 °C a 1000 mbar; ostatní normované stavy lze nastavit prostřednictvím klávesnice nebo servisu

CS

#### 2.7. Rozsahy měření

#### 2.7.1. Průtok vzduchu

| Velikost trubky | Vnitřní Ø<br>trubky | Jmenovitá<br>světlost | SF13                 | Spotřeba             |
|-----------------|---------------------|-----------------------|----------------------|----------------------|
| Palec           | mm                  |                       | Rozsahy měření od do | Standardní nastavení |
| 1⁄4             | 8,5                 | DN8                   | 0,8 90 l/min         |                      |
| 1/2             | 16,1                | DN15                  | 0,2 90 m³/h          | m³                   |
| 3/4             | 21,7                | DN20                  | 0,3 170 m³/h         | m³                   |
| 1               | 27,3                | DN25                  | 0,5 290 m³/h         | m³                   |
| 1¼              | 36,8                | DN32                  | 0,7 530 m³/h         | m³                   |
| 1½              | 41,8                | DN40                  | 1,0 730 m³/h         | m³                   |
| 2               | 53,1                | DN50                  | 2,0 1195 m³/h        | m³                   |

Referenční norma DIN 1945 / ISO 1217 (20 °C, 1000 mbar) a stlačený vzduch

#### 2.7.2. Průtok některých plynů

|                                        |                | 1⁄4"        | 1⁄2"       | 3⁄4"      | 1"         | 1¼"        | 1½"       | 2"        | 2½"       | 3"      |
|----------------------------------------|----------------|-------------|------------|-----------|------------|------------|-----------|-----------|-----------|---------|
|                                        |                | Proudo-     | Proudo-    | Proudo-   | Proudo-    | Proudo-    | Proudo-   | Proudo-   | Proudo-   | Proudo- |
|                                        |                | vý výstup   | vý výstup  | vý výstup | vý výstup  | vý výstup  | vý výstup | vý výstup | vý výstup | vý vý-  |
|                                        |                | 20 mA       | 20 mA      | 20 mA     | 20 mA      | 20 mA      | 20 mA     | 20 mA     | 20 mA     | stup 20 |
|                                        |                |             |            |           |            |            |           |           |           | mA      |
|                                        |                | [l/min]     | [m³/h]     | [m³/h]    | [m³/h]     | [m³/h]     | [m³/h]    | [m³/h]    | [m³/h]    | [m³/h]  |
| Referenční norma                       | DIN 1          | 945 / ISO 1 | 217:20 °C, | 1000 mbar | (reference | pro nastav | ení sond) |           |           |         |
| Vzduch                                 |                | 105         | 90         | 175       | 290        | 530        | 730       | 1195      | 2050      | 2840    |
| Nastavení na DIN 1343: 0 °C, 1000 mbar |                |             |            |           |            |            |           |           |           |         |
| Vzduch                                 |                | 100         | 80         | 160       | 270        | 485        | 670       | 1100      | 1885      | 2610    |
| Dusík                                  | N <sub>2</sub> | 100         | 80         | 160       | 270        | 485        | 670       | 1100      | 1885      | 2610    |

#### 3. Montáž

#### 3.1. Varovné značky

| NEBEZPEČÍ | Vypouštění stlačeného plynu                                                                                                    |
|-----------|----------------------------------------------------------------------------------------------------|
|           | Prostřednictvím kontaktu s unikajícím stlačeným plynem nebo nezajištěnými částmi zařízení vzniká nebezpečí vážného poranění nebo smrti.                                                                                                    |
|           | <ul> <li>Montáž a opravy se musí provádět pouze v beztlakovém stavu. Tyto práce smí provádět pouze oprávněný a kvalifikovaný personál, jak popsáno v kapitole "Bezpečnostní pokyny" na straně 5.</li> <li>Od 10 bar používejte vysokotlakou pojistku pro bezpečnou montáž a demontáž.</li> <li>Upínací pouzdro utáhněte s krouticím momentem 20-30 Nm (SW 27).</li> <li>Používejte pouze tlakuvzdorný instalační materiál a vhodné nástroje v bezvadném stavu.</li> <li>Před zavedením tlaku zkontrolujte a popř. dodatečně opravte všechny částí zařízení. Ventily otevírejte pomalu, aby se v provozním režimu zabránilo tlakovým rázům.</li> </ul> |

#### 3.1.1. Požadavky na potrubní vedení

- Správně dimenzovaná těsnění
- Příruba a těsnění správně vyrovnané ve vodorovné poloze
- Na místech spojů by se mělo zabránit odskočení průměru v potrubním vedení, ale nemělo by překročit 1 mm. Další informace viz norma ISO 14511.
- Čisté, neznečištěné trubky po montáži.

#### 3.1.2. Požadavky na úseky vpusti/výpusti

Níže uvedená tabulka ukazuje potřebné úseky vpusti v závislosti na existujícím směru proudění.

#### Tabulka dodatečně požadovaných úseků vpusti

| Překážka proudění před měřicí trasou                     | Minimální délka úseku vpusti (L1) | Minimální délka úseku výpusti (L-L1) |
|----------------------------------------------------------|-----------------------------------|--------------------------------------|
| nepatrné zakřivení<br>(oblouk < 90°)                     | 12 x D                            | 5 x D                                |
| Zúžení<br>(trubka se směrem k měřicí trase zužuje)       | 15 x D                            | 5 x D                                |
| Rozšíření<br>(trubka se směrem k měřicí trase rozšiřuje) | 15 x D                            | 5 x D                                |
| 90° oblouk<br>nebo T-kus                                 | 15 x D                            | 5 x D                                |
| 2 oblouky á 90°<br>v jedné rovině                        | 20 x D                            | 5 x D                                |
| 2 oblouky á 90°<br>třídimenzionální změna směru          | 35 x D                            | 5 x D                                |
| Uzavírací ventil                                         | 45 x D                            | 5 x D                                |

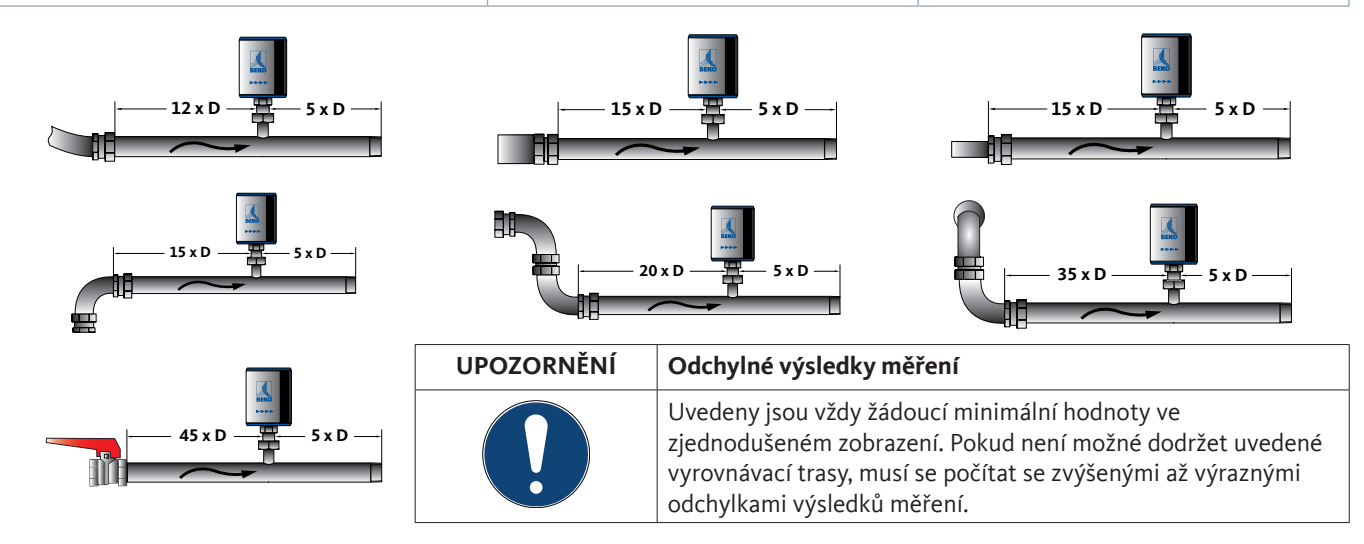

#### 3.1.3. Natočení pláště

V případě změny směru proudění je možné plášť natočit do požadované polohy povolením 4 stavěcích šroubů s 1,5mm vnitřním šestihranem. Potom šrouby zase pořádně zašroubujte.

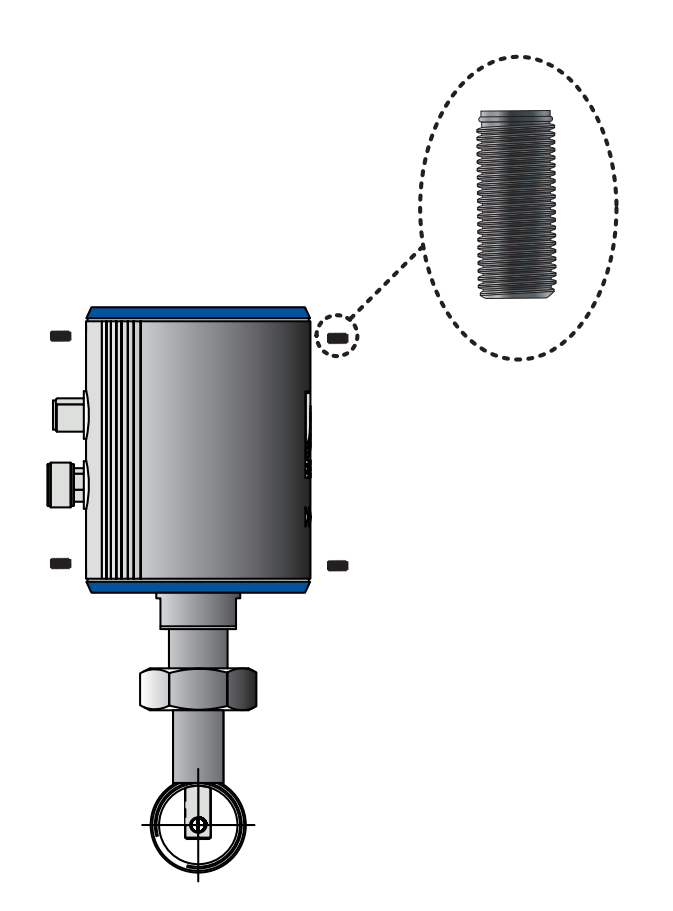

| UPOZORNĚNÍ | Může dojít k poškození                                                                             |
|------------|----------------------------------------------------------------------------------------------------|
|            | Musí být zajištěno, aby byla ještě zastrčena připojovací vedení a bylo správně zabudováno těsnění. |

#### 4. Elektrická instalace

#### 4.1. Schémata pólů konektoru

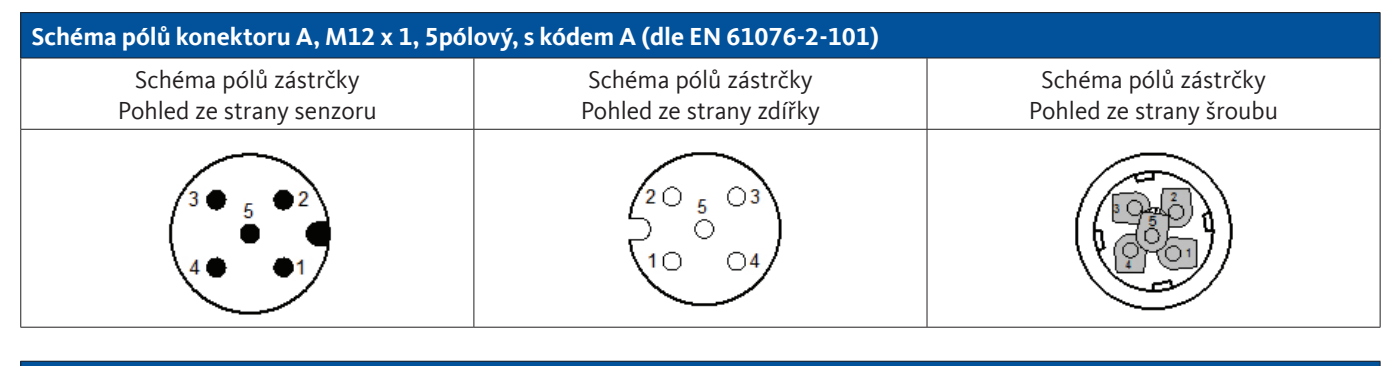

| Schéma pólů konektoru B, M12 x 1, 5pólový, s kódem A (dle EN 61076-2-101) |                                                 |                                                 |  |  |  |  |  |
|---------------------------------------------------------------------------|-------------------------------------------------|-------------------------------------------------|--|--|--|--|--|
| Schéma pólů zástrčky<br>Pohled ze strany senzoru                          | Schéma pólů zástrčky<br>Pohled ze strany zdířky | Schéma pólů zástrčky<br>Pohled ze strany šroubu |  |  |  |  |  |
|                                                                           |                                                 |                                                 |  |  |  |  |  |

#### 4.2. Možnosti napojení

#### 4.2.1. Obousměrný systém BUS RS485

Napojení přes přípojnou vidlici A.

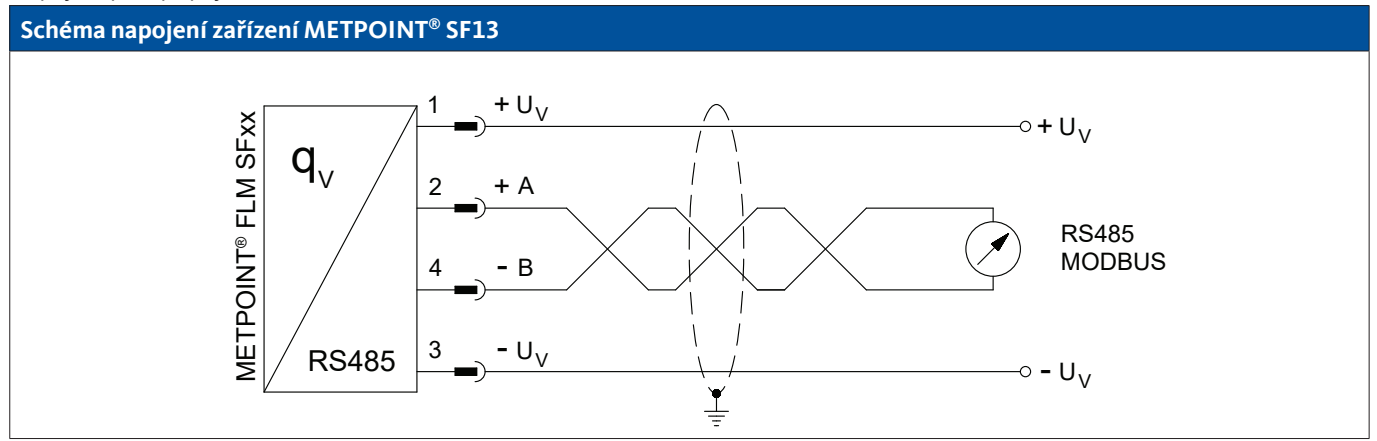

| Obsazení PIN senzoru |                  | Funkce                                  | Barva vodiče |
|----------------------|------------------|-----------------------------------------|--------------|
| PIN-1                | + U <sub>v</sub> | Kladné (+) připojení napájení           | hnědá        |
| PIN-2                | Bus A (+)        | Neinvertovaný signál (+) rozhraní RS485 | bílá         |
| PIN-3                | - U <sub>v</sub> | Záporná (-) přípojka napájení           | modrá        |
| PIN-4                | Bus B (-)        | Invertovaný signál (-) rozhraní RS485   | černá        |
| PIN-5                |                  | neobsazeno                              | šedá         |

CS

#### 4.2.2. Proudový výstup 4 ... 20 mA třívodič

Napojení přes přípojnou vidlici A.

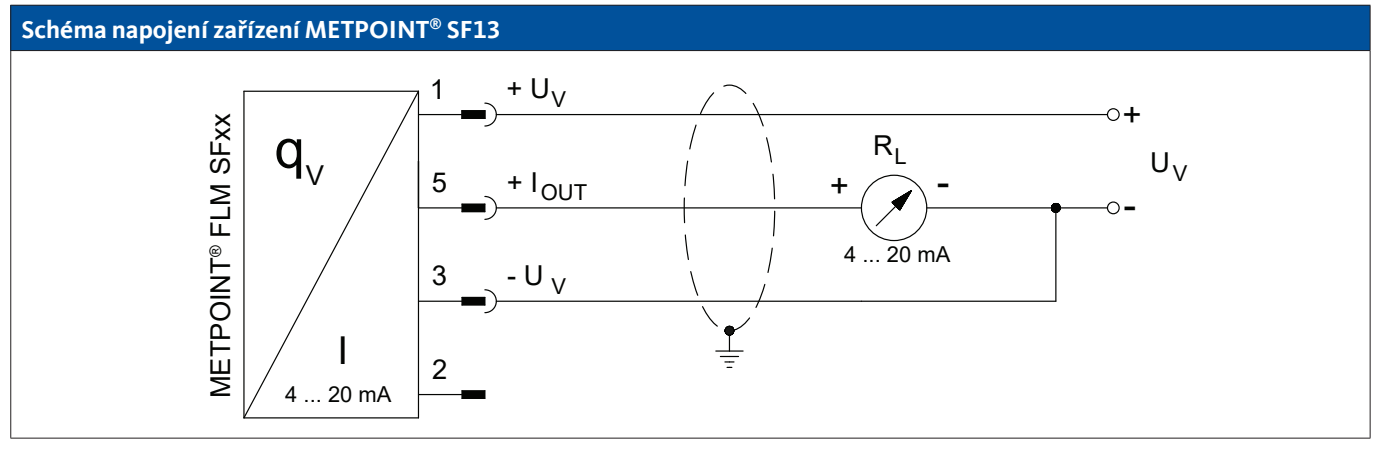

| Obsazení PIN senzoru |                    | Funkce                        | Barva vodiče |
|----------------------|--------------------|-------------------------------|--------------|
| PIN-1                | $+ U_v$            | Kladné (+) připojení napájení | hnědá        |
| PIN-2                |                    | neobsazeno                    | bílá         |
| PIN-3                | - U <sub>v</sub>   | Záporná (-) přípojka napájení | modrá        |
| PIN-4                |                    | neobsazeno                    | černá        |
| PIN-5                | + I <sub>OUT</sub> | Proudový výstup               | šedá         |

#### 4.2.3. Mbus (volitelná možnost)

Napojení přes přípojnou vidlici B.

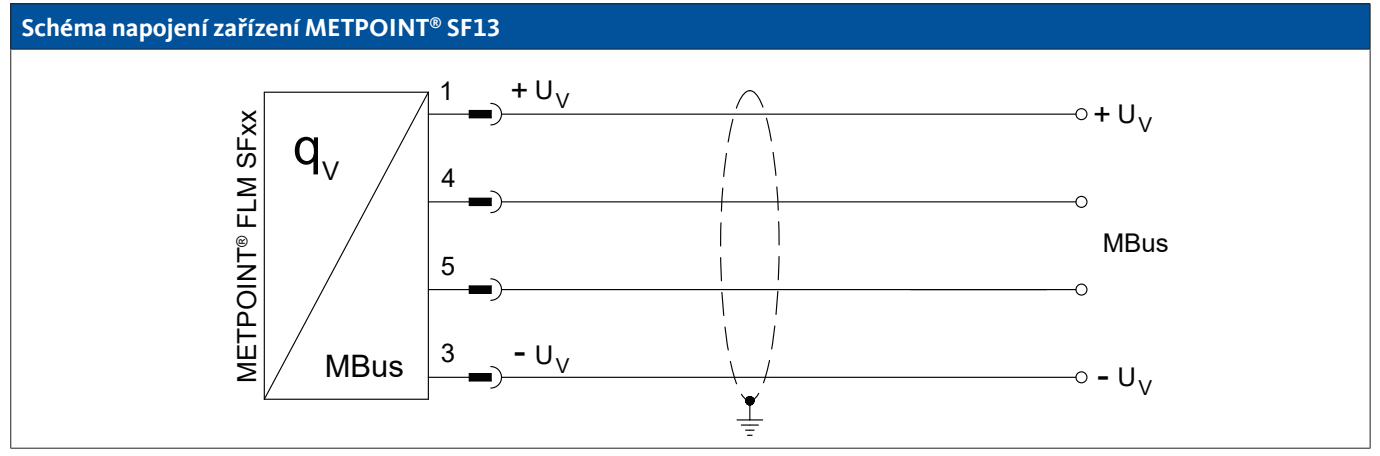

| Obsazení PIN senzoru |      | Funkce     | Barva vodiče |
|----------------------|------|------------|--------------|
| PIN-1                |      | neobsazeno | hnědá        |
| PIN-2                |      | neobsazeno | bílá         |
| PIN-3                |      | neobsazeno | modrá        |
| PIN-4                | MBus | MBus       | černá        |
| PIN-5                | MBus | MBus       | šedá         |

#### 4.2.4. Galvanicky izolovaný impulzní výstup

Napojení přes přípojnou vidlici B.

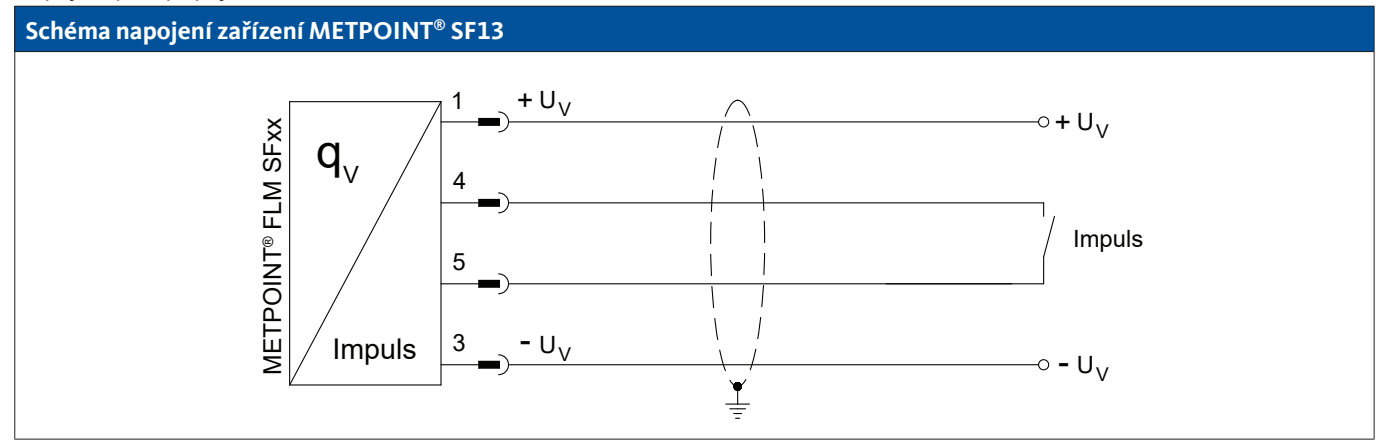

| Obsazení PIN senzoru |        | Funkce                        | Barva vodiče |
|----------------------|--------|-------------------------------|--------------|
| PIN-1                |        | neobsazeno                    | hnědá        |
| PIN-2                |        | neobsazeno                    | bílá         |
| PIN-3                |        | neobsazeno m                  |              |
| PIN-4                | Impulz | Galvanicky izolovaný impulz   | černá        |
| PIN-5                | Impulz | Galvanicky izolovaný impulz š |              |

#### 4.3. Připojení k záznamovému zařízení METPOINT® BDL

#### 4.3.1. Obousměrný systém BUS RS485

- U<sub>v</sub>

Napojení přes přípojnou vidlici A.

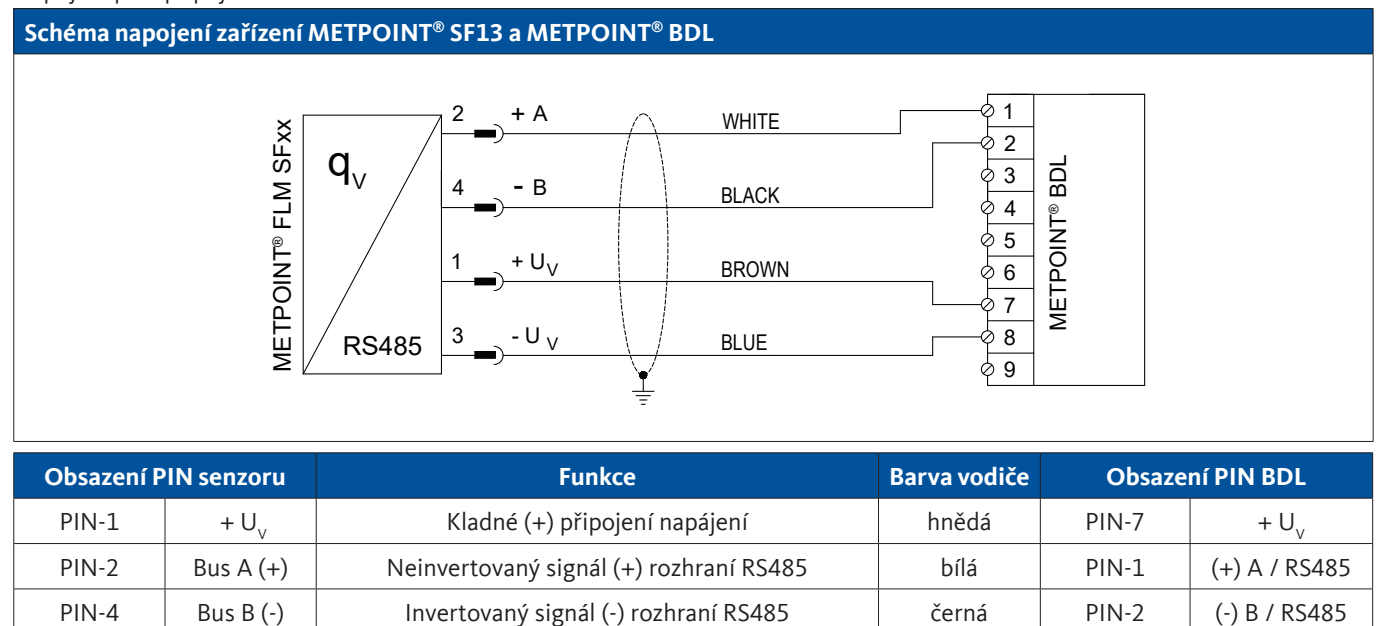

modrá

PIN-8

Záporná (-) přípojka napájení

- U<sub>v</sub>

PIN-3

#### 4.3.2. Proudový výstup 4 ... 20 mA třívodič

#### Napojení přes přípojnou vidlici A.

#### Schéma napojení zařízení METPOINT<sup>®</sup> SF13 a METPOINT<sup>®</sup> BDL

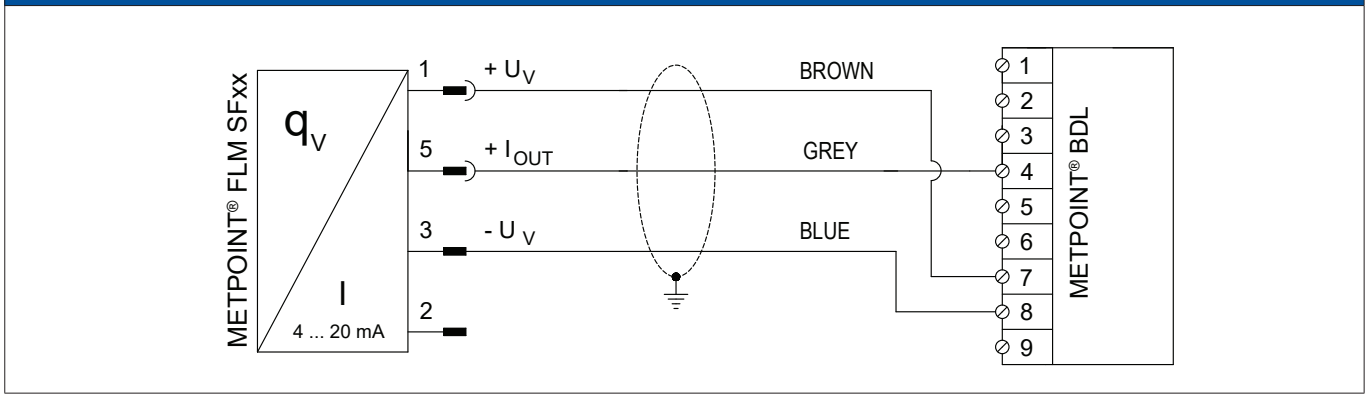

| Obsazení P | PIN senzoru        | Funkce                        | Barva vodiče | Obsaze | ní PIN BDL          |
|------------|--------------------|-------------------------------|--------------|--------|---------------------|
| PIN-1      | $+ U_v$            | Kladné (+) připojení napájení | hnědá        | PIN-7  | $+ U_v$             |
| PIN-5      | + I <sub>OUT</sub> | Proudový výstup               | šedá         | PIN-4  | Analogový IN<br>(+) |
| PIN-3      | - U <sub>v</sub>   | Záporná (-) přípojka napájení | modrá        | PIN-8  | - U <sub>v</sub>    |
| PIN-2      |                    | neobsazeno                    | bílá         |        |                     |
| PIN-4      |                    | neobsazeno                    | černá        |        |                     |

#### 4.3.3. Galvanicky izolovaný impulzní výstup

#### Napojení přes přípojnou vidlici B.

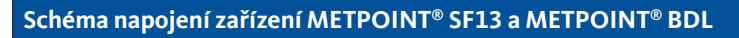

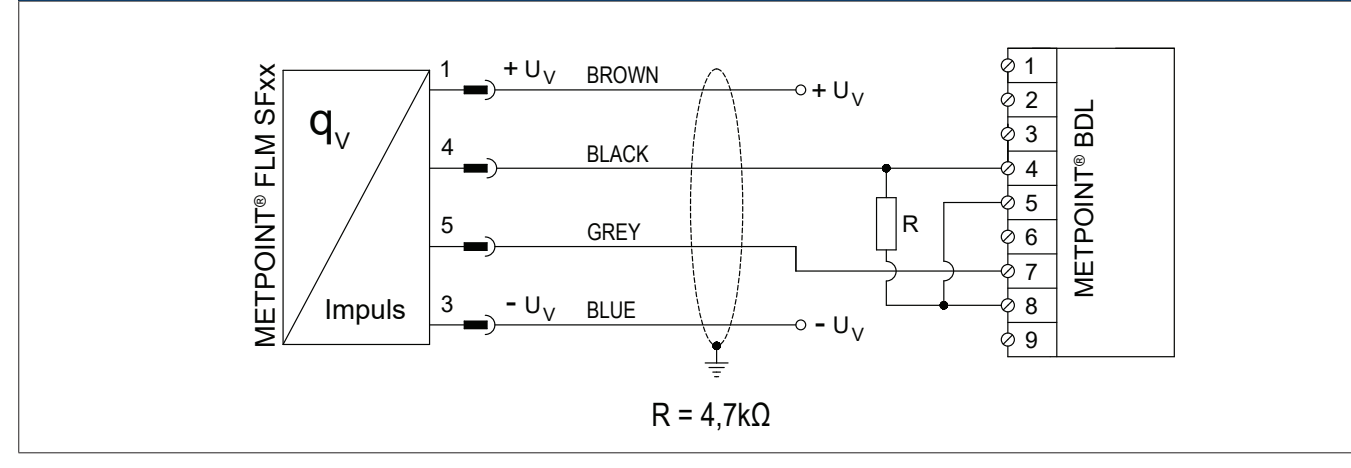

| Obsazení P | PIN senzoru      | Funkce     | Barva vodiče | Obsaze | ní PIN BDL          |
|------------|------------------|------------|--------------|--------|---------------------|
| PIN-1      | + U <sub>v</sub> | neobsazeno | hnědá        |        |                     |
| PIN-4      | Impulz           | Impulz     | černá        | PIN-4  | Analogový IN<br>(+) |
| PIN-5      | Impulz           | Impulz     | šedá         | PIN-7  | + U <sub>v</sub>    |
| PIN-3      | - U <sub>v</sub> | neobsazeno | modrá        |        |                     |
| PIN-2      |                  | neobsazeno | bílá         |        |                     |

#### 4.4. Připojení k záznamovému zařízení METPOINT® BDL compact

#### 4.4.1. Obousměrný systém BUS RS485

Napojení přes přípojnou vidlici A.

#### Schéma napojení zařízení METPOINT<sup>®</sup> SF13 a METPOINT<sup>®</sup> BDL compact (digitální panel)

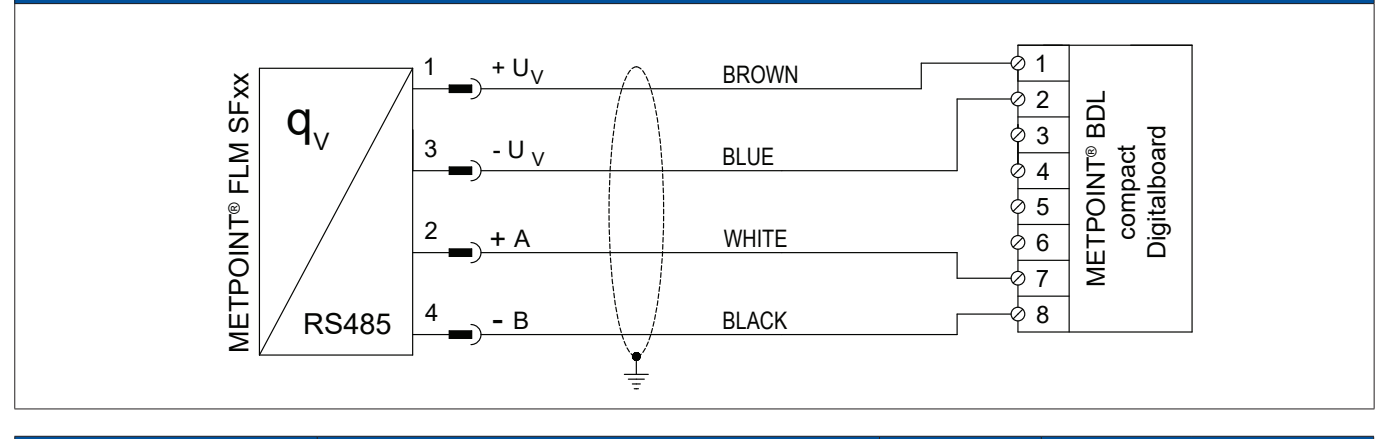

| Obsazení P | PIN senzoru      | Funkce                                  | Barva vodiče | Obsazen<br>coi | ní PIN u BDL<br>mpact |
|------------|------------------|-----------------------------------------|--------------|----------------|-----------------------|
| PIN-1      | + U <sub>v</sub> | Kladné (+) připojení napájení           | hnědá        | PIN-1          | + U <sub>v</sub>      |
| PIN-3      | - U <sub>v</sub> | Záporná (-) přípojka napájení           | modrá        | PIN-2          | - U <sub>v</sub>      |
| PIN-2      | + A              | Neinvertovaný signál (+) rozhraní RS485 | bílá         | PIN-7          | (+) RS485 (A)         |
| PIN-4      | - B              | Invertovaný signál (-) rozhraní RS485   | černá        | PIN-8          | (-) RS485 (B)         |
| PIN-5      |                  | neobsazeno                              | šedá         |                |                       |

#### 4.4.2. Proudový výstup 4 ... 20 mA třívodič

Napojení přes přípojnou vidlici A.

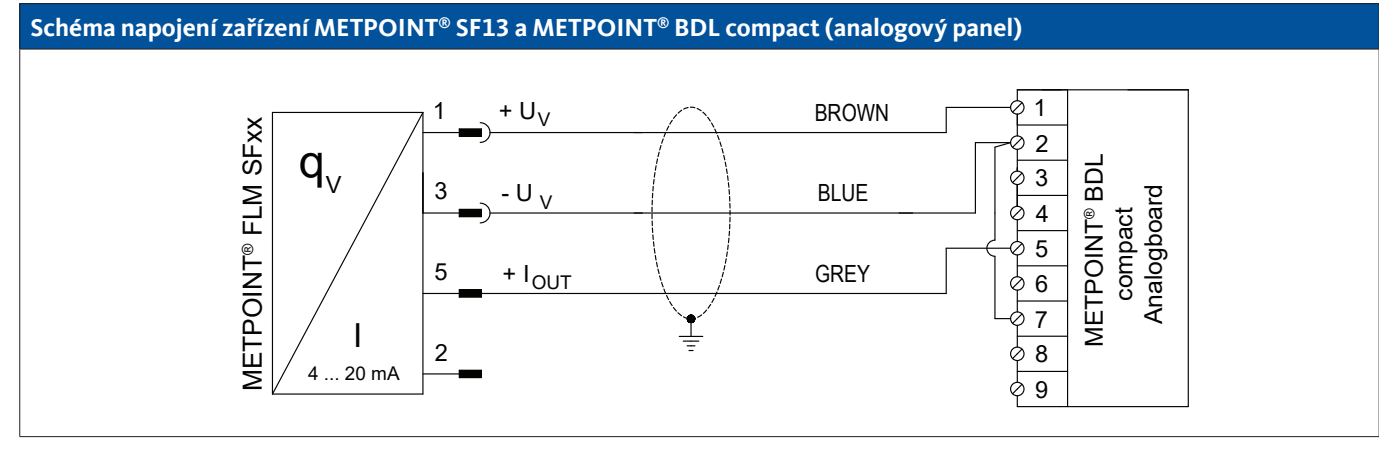

| Obsazení P | PIN senzoru        | Funkce                        | Barva vodiče | Obsazen<br>coi | ií PIN u BDL<br>mpact |
|------------|--------------------|-------------------------------|--------------|----------------|-----------------------|
| PIN-1      | $+ U_v$            | Kladné (+) připojení napájení | hnědá        | PIN-1          | $+ U_v$               |
| PIN-3      | - U <sub>v</sub>   | Záporná (-) přípojka napájení | modrá        | PIN-2          | - U <sub>v</sub>      |
| PIN-5      | + I <sub>out</sub> | Proudový výstup               | šedá         | PIN-5          | (+)                   |
| PIN-2      |                    | neobsazeno                    | bílá         |                |                       |
| PIN-4      |                    | neobsazeno                    | černá        |                |                       |

CS

#### 4.4.3. Galvanicky izolovaný impulzní výstup

#### Napojení přes přípojnou vidlici B.

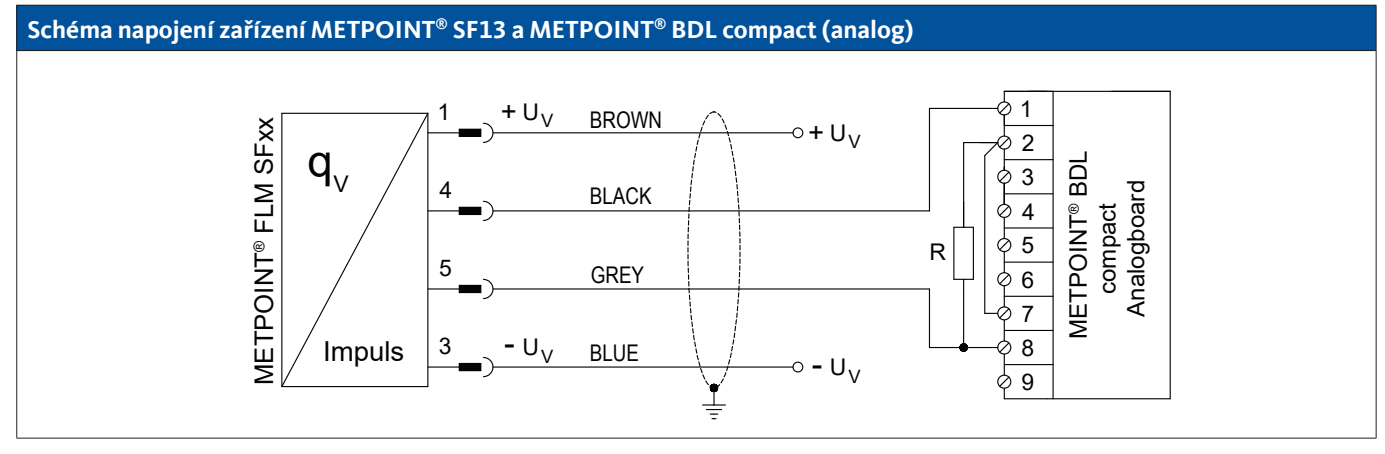

| Obsazení P | PIN senzoru      | Funkce     | Barva vodiče | Obsazen<br>coi | ní PIN u BDL<br>mpact |
|------------|------------------|------------|--------------|----------------|-----------------------|
| PIN-1      | $+ U_v$          | neobsazeno | hnědá        |                |                       |
| PIN-4      | Impulz           | Impulz     | černá        | PIN-1          | + U <sub>v</sub>      |
| PIN-5      | Impulz           | Impulz     | šedá         | PIN-8          | (+) V - PT            |
| PIN-3      | - U <sub>v</sub> | neobsazeno | modrá        |                |                       |
| PIN-2      |                  | neobsazeno | bílá         |                |                       |

#### 4.5. Závěrečné termínování Modbus

Použije-li se METPOINT<sup>®</sup> FLM na konci systému Modbus, je vyžadováno závěrečné termínování. Senzor má vestavěné interně připojitelné termínování. K tomu je třeba povolit 2 stavěcí šrouby pláště, zvednout víko a spínač DIP (1) nastavit na ON. Při následném smontování pamatujte na správné usazení těsnění pláště.

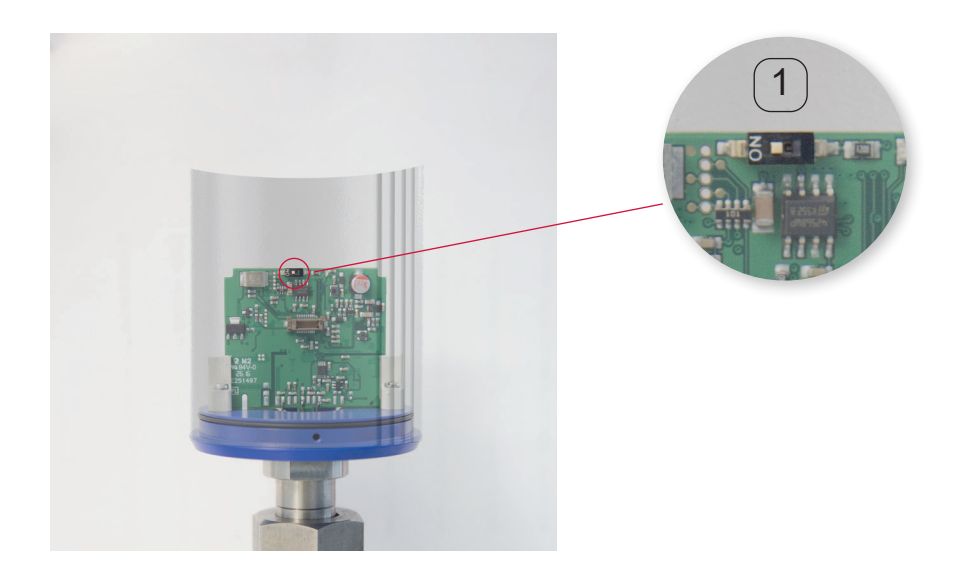

#### 5. Uvedení do provozu

Pro uvedení záznamového zařízení METPOINT<sup>®</sup> FLM do provozu je nutné zásobování napětím a provedení nastavení senzoru, jak popsáno v kapitole "Nastavení senzoru" na straně 25. Potom pomalu natlakovat potrubní vedení.

#### 6. Provoz a konfigurace

Při připojeném zdroji napětí začne zařízení METPOINT<sup>®</sup> FLM s inicializací a potom se přepne do hlavní nabídky.

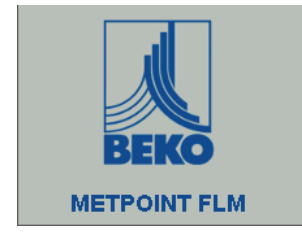

Nabídka se ovládá dvěma kapacitními ovládacími tlačítky:

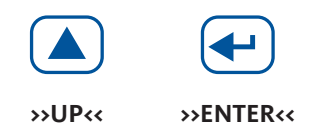

#### 6.1. Indikace při provozu

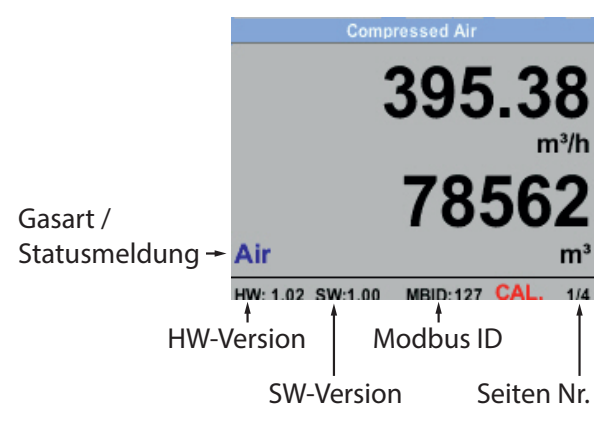

#### Na strany 2 – 5 se přepnete tlačítkem »>UP«.

#### CAL ukazuje kalibraci:

Po době 15 měsíců se prostřednictvím **CAL** na displeji ukáže plánovaná kalibrace. Ukazatel nemá na naměřené hodnoty vliv. Měřicí signál se dále vysílá.

Časový interval lze na přání zákazníka upravit ve výrobním závodě.

| Comp             | pressed Air       | Average Min             | Max       | Average           | Min Max    |
|------------------|-------------------|-------------------------|-----------|-------------------|------------|
|                  |                   | Flow: m <sup>3</sup> /h | / Min Max | Velocity: m/s     | AV Min Max |
|                  | 83.25             | 395.38                  | 0         | 83.25             | 0          |
|                  | m/s               | 207.45                  | 870.87    | 55.92             | 152.87     |
|                  | 24 4              | Total Counter: m        | 1         | Temperature: °    | C          |
|                  | <b>Z4.</b> I      | 78562                   |           | 24.1              | 21.3       |
| Air              | °C                | 82.7                    |           | 23.7              | 24.6       |
| HW: 1.02 SW:1.00 | MBID:127 CAL. 2/4 | AV-Time: 1440 minut     | es 3/4    | AV-Time: 1440 min | nutes 4/4  |

#### 6.2. Nabídka pro nastavení

Z hlavní nabídky se stisknutím tlačítka »ENTER<< dostanete do nabídky pro nastavení. Přístup do nabídky pro nastavení je chráněn heslem.

| Enter Password |  |
|----------------|--|
| (4 Digits)     |  |
| <              |  |
| 1234567890     |  |
| OK CANCEL      |  |

| *** Setup ***              |              |  |  |  |
|----------------------------|--------------|--|--|--|
| Sensor Setup               | 4 - 20mA     |  |  |  |
| ModBus Setup Network Setup |              |  |  |  |
| Pulse/Alarm                |              |  |  |  |
| User Setup                 | Info         |  |  |  |
| Advanced                   | Back to Main |  |  |  |
|                            |              |  |  |  |

Heslo při dodání zboží: 0000 (4 x nula).

Heslo je možné v případě potřeby změnit prostřednictvím Setup–User→Setup→Password .

Pro výběr a změnu hodnot použijte tlačítko >>UP<<.

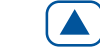

Výběr anebo změna hodnoty se potvrzuje stisknutím tlačítka >>ENTER<<.

#### 6.3. Nastavení senzoru

#### $\textbf{Setup} \rightarrow \textbf{Sensor Setup}$

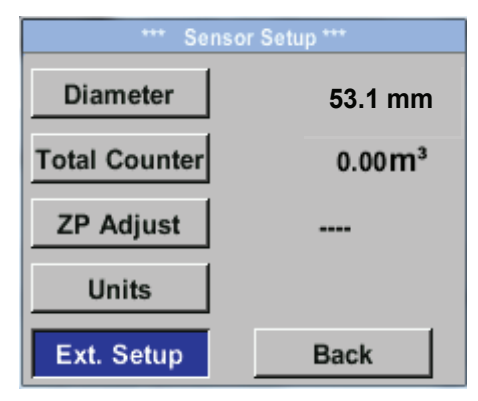

Změny nastavení provedete tak, že vyberete příslušný bod nabídky tlačítkem >>UP<< a potom potvrdíte tlačítkem >>ENTER<<.

#### 6.3.1. Zadání vnitřního průměru trubky

#### $\textbf{Setup} \rightarrow \textbf{Sensor Setup} \rightarrow \textbf{Diameter}$

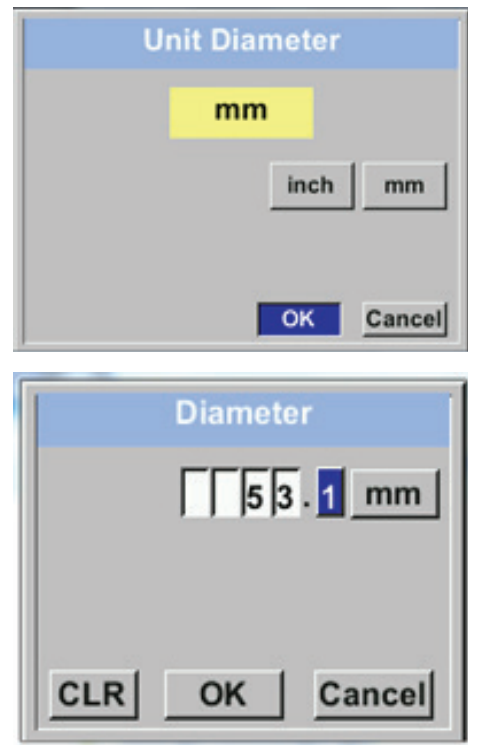

Změny, např. změnu jednotky, provedete tak, že tlačítkem >>UP<< vyberete pole "Jednotka/Einheit" a výběr potom potvrdíte tlačítkem >>ENTER<<.

Vyberte požadovanou jednotku tlačítkem >>UP<< a potvrďte dvojím stisknutím tlačítka >>ENTER<<.

Tlačítkem >>UP<< vyberte hodnotu, která se má změnit, a potvrďte tlačítkem >>ENTER<<.

Požadovanou hodnotu nastavte tlačítkem >>UP<< a vložený údaj potvrďte tlačítkem >>ENTER<<.

#### 6.3.2. Zadání / změna stavu počítadla spotřeby

 $\textbf{Setup} \rightarrow \textbf{Sensor Setup} \rightarrow \textbf{Total Counter}$ 

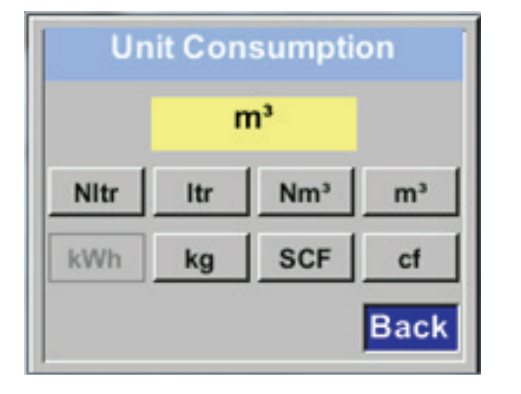

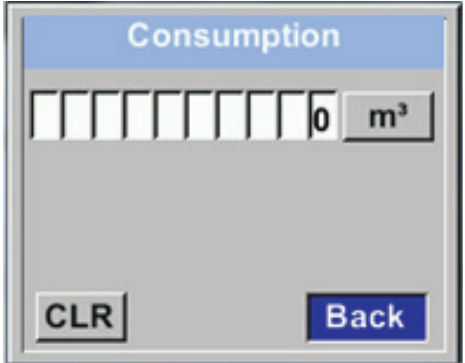

Změny, např. změnu jednotky, provedete tak, že tlačítkem >>UP<< vyberete pole "Jednotka/Einheit" a výběr potom potvrdíte tlačítkem >>ENTER<<.

Vyberte požadovanou jednotku tlačítkem >>UP<< a potvrďte dvojím stisknutím tlačítka >>ENTER<<.

Tlačítkem >>UP<< vyberte hodnotu, která se má změnit, a potvrďte tlačítkem >>ENTER<<.

Požadovanou hodnotu nastavte tlačítkem >>UP<< a vložený údaj potvrďte tlačítkem >>ENTER<<.

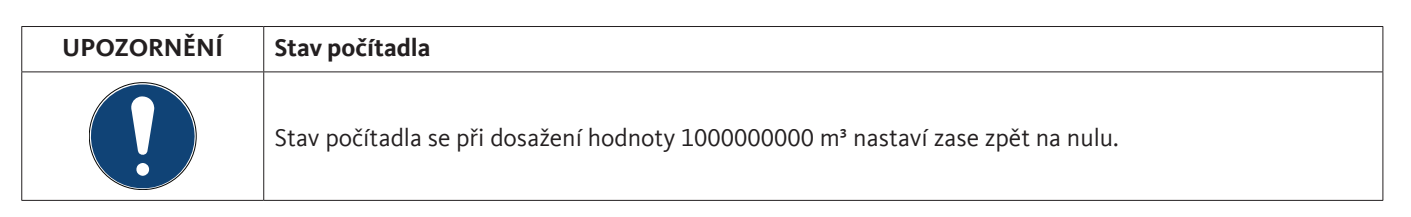

#### 6.3.3. Definice jednotek pro spotřebu, proudění, teplotu a tlak

#### $\textbf{Setup} \rightarrow \textbf{Sensor} \, \textbf{Setup} \rightarrow \, \textbf{Units}$

| m    | Flow        |
|------|-------------|
| m    | Velocity    |
|      | Temperature |
| mb   | Pressure    |
| Back |             |

Změny, např. změnu jednotky, provedete tak, že tlačítkem >>UP<< vyberete pole "Jednotka/Einheit" a výběr potom potvrdíte tlačítkem >>ENTER<<.

Pokud nelze počet jednotek zobrazit na jedné stránce, přejde se přes pole "<<" na následující stránku.

Vyberte požadovanou jednotku tlačítkem >>UP<< a potvrďte dvojím stisknutím tlačítka >>ENTER<<.

| Unit Flow                   | Unit Velocity     | Unit Temperature | Unit Pressure |
|-----------------------------|-------------------|------------------|---------------|
| m³/h                        | Nm/s              | °C               | mbar          |
| Nm³/mi m³/min Nm³/h m³/h    | SFPM fpm Nm/s m/s | *F *C            | hpa psi mbar  |
| NI/min Itr/min NItr/h Itr/h |                   |                  |               |
| < Back                      | Back              | Back             | Back          |

#### 6.3.4. Nastavení referenčních podmínek

#### $\textbf{Setup} \rightarrow \textbf{Sensor Setup} \rightarrow \textbf{Ext. Setup}$

| Ref. Pres  | 1000.00 mbar       |
|------------|--------------------|
| Ref. Temp  | 20.0 °C            |
| Filtertime | 200 ms             |
|            | 78<br>19 <u>10</u> |
|            | Back               |

Zde se provádí nastavení referenčních podmínek.

#### $\textbf{Setup} \rightarrow \textbf{Sensor Setup} \rightarrow \textbf{Ext. Setup} \rightarrow \textbf{Ref.Pref}$

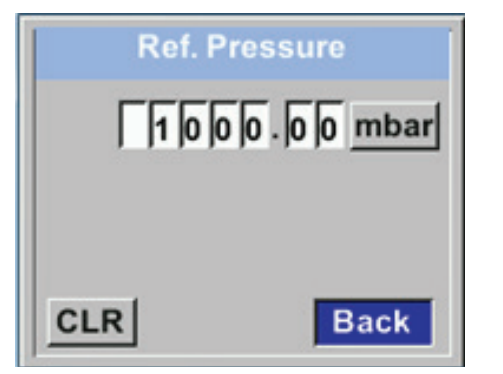

 $\textbf{Setup} \rightarrow \textbf{Sensor Setup} \rightarrow \textbf{Ext. Setup} \rightarrow \textbf{Ref.Temp}$ 

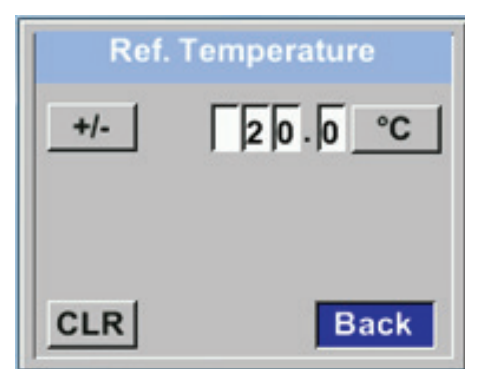

 $\textbf{Setup} \rightarrow \textbf{Sensor} \, \textbf{Setup} \rightarrow \textbf{Ext.} \, \textbf{Setup} \rightarrow \textbf{Filtertime}$ 

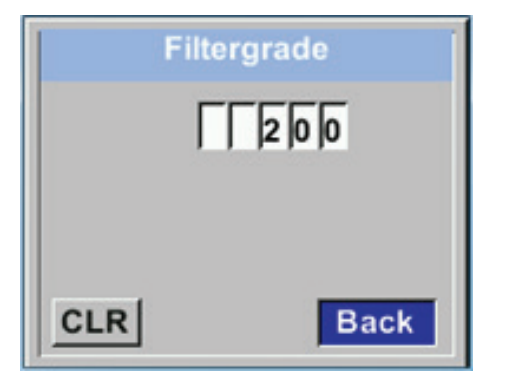

Změny referenčních podmínek provedete tak, že vyberete tlačítkem >>UP<< pole "Jednotka/Einheit" a potom potvrdíte výběr tlačítkem >>ENTER<<.

Vyberte požadovanou jednotku tlačítkem >>UP<< a potvrďte dvojím stisknutím tlačítka >>ENTER<<.

Zde se provádí nastavení referenční teploty.

Pod bodem "Filtertime" a zadáním příslušného "Stupně filtru" lze stanovit tlumení. Zadávat lze hodnoty 0 až 10000 v [ms].

#### 6.3.5. Nastavení nulového bodu a potlačení plíživého množství

#### $\textbf{Setup} \rightarrow \textbf{Sensor Setup} \rightarrow \textbf{ZP Adjust}$

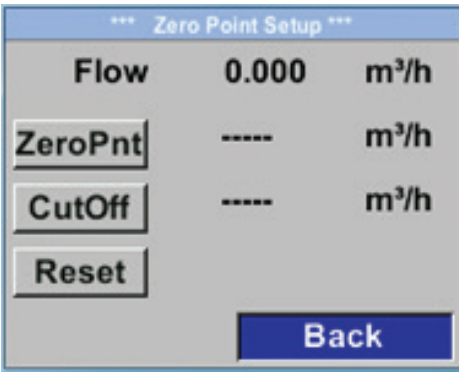

Setup  $\rightarrow$  Sensor Setup  $\rightarrow$  ZP Adjust  $\rightarrow$  ZeroPnt

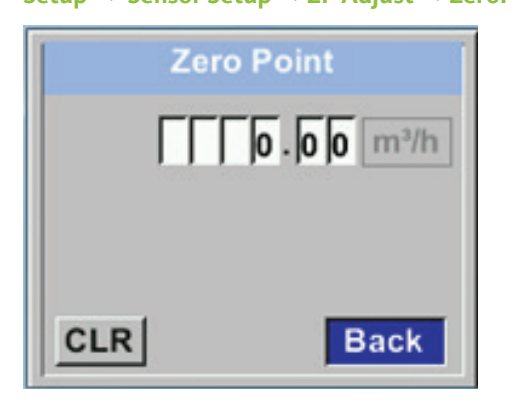

 $\textbf{Setup} \rightarrow \textbf{Sensor} \, \textbf{Setup} \rightarrow \textbf{ZP} \, \textbf{Adjust} \rightarrow \textbf{CutOf}$ 

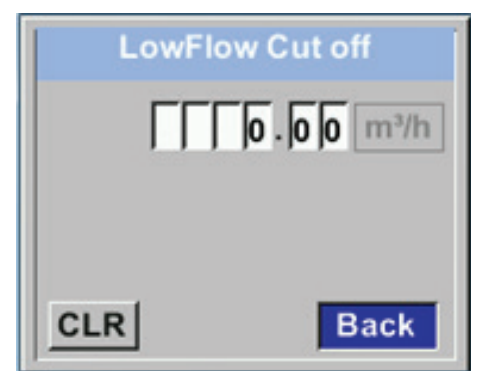

 $\textbf{Setup} \rightarrow \textbf{Sensor} \, \textbf{Setup} \rightarrow \textbf{ZP} \, \textbf{Adjust} \rightarrow \textbf{Reset}$ 

| *** Ze  | o Point Setup ' |      |  |
|---------|-----------------|------|--|
| Flow    | 0.000           | m³/h |  |
| ZeroPnt |                 | m³/h |  |
| CutOff  |                 | m³/h |  |
| Reset   |                 |      |  |
| Back    |                 |      |  |

Zde se provádí nastavení nulového bodu a potlačení plíživého množství.

Ukazuje-li senzor v zabudovaném stavu bez průtoku již hodnotu průtoku > 0 m<sup>3</sup>/h, lze tady nastavit nulový bod charakteristiky.

Zadaný údaj lze vrátit zpět pomocí "CLR". Zpět se lze dostat přes pole "Back".

Potlačení plíživého množství se použije pro zobrazení hodnot spotřeby pod definovanou hodnotou "LowFlow Cut off" jako 0 m<sup>3</sup>/h a proto, aby se tyto hodnoty nepřičítaly ke stavu počítadla spotřeby.

Zadaný údaj lze vrátit zpět pomocí "CLR". Zpět se lze dostat přes pole "Back".

"Reset" slouží k nastavení provedených nastavení zpět na nulový bod nebo k obnovení výchozího stavu potlačení plíživého množství.

Zpět se lze dostat přes pole "Back".

#### 6.4. Nastavení ModBus

Tepelný hmotnostní průtokoměr METPOINT<sup>®</sup> FLM je vybaven rozhraním RS485 (ModBus RTU). Před uvedením senzoru do provozu se musí nastavit komunikační parametry

• ModBus ID, Přenosová rychlost, Parita a Závěrný bit, aby bylo možné komunikovat s ModBusem Master.

#### $\textbf{Setup} \rightarrow \textbf{ModBus} \, \textbf{Setup}$

![](_page_29_Figure_5.jpeg)

Nastavení se ukládají pomocí pole "Save". "Set to Default" slouží k obnovení továrního nastavení.

#### Tovární nastavení ModBus:

| ModBus ID:          | 1           |
|---------------------|-------------|
| Přenosová rychlost: | 19200       |
| Závěrný bit:        | 1           |
| Parita:             | sudá (even) |
|                     |             |

#### Pozor:

Použije-li se senzor na konci systému Modbus, je vyžadováno závěrečné termínování. Senzory mají interně připojitelné termínování, kvůli tomu otevřete víko (povolte 2 stavěcí šrouby) a nastavte interní DIP spínač na "On". Při smontování pamatujte na správné usazení těsnění krytu.

#### 6.4.1. Nastavení ModBus (2001 ... 2005)

| Registr<br>ModBus | Adresa<br>registru | Byte č. | Typ dat | Popis                   | Výchozí<br>nastavení | Číst/<br>Psát | Jednotka/Poznámka                                                           |
|-------------------|--------------------|---------|---------|-------------------------|----------------------|---------------|-----------------------------------------------------------------------------|
| 2001              | 2000               | 2       | UInt16  | ModBus ID               | 1                    | R/W           | ModBus ID 1247                                                              |
| 2002              | 2001               | 2       | UInt16  | Přenosová<br>rychlost   | 4                    | R/W           | 0 = 1 200<br>1 = 2400<br>2 = 4800<br>3 = 9600<br>4 = 19200<br>5 = 38400     |
| 2003              | 2002               | 2       | UInt16  | Parita                  | 1                    | R/W           | 0 = žádná parita (none)<br>1 = sudá parita (even)<br>2 = lichá parita (odd) |
| 2004              | 2003               | 2       | UInt16  | Počet<br>závěrných bitů |                      | R/W           | 0 = 1 závěrný bit<br>1 = 2 závěrné bity                                     |
| 2005              | 2004               | 2       | UInt16  | Word Order              | 0xABCD               | R/W           | 0xABCD = Big Endian<br>0xCDAB = Middle Endian                               |

#### 6.4.2. Registr hodnot (1001 ... 1500)

| Registr<br>Modbus | Adresa<br>registru | Byte č. | Typ dat | Popis                                           | Implicitní | Číst/<br>Psát | Držení<br>registru |
|-------------------|--------------------|---------|---------|-------------------------------------------------|------------|---------------|--------------------|
| 1101              | 1100               | 4       | Oběh    | Průtok v m³/h                                   |            | R             | Х                  |
| 1109              | 1108               | 4       | Oběh    | Průtok v Nm³/h                                  |            | R             | Х                  |
| 1117              | 1116               | 4       | Oběh    | Průtok v m³/min                                 |            | R             | Х                  |
| 1125              | 1124               | 4       | Oběh    | Průtok v Nm³/min                                |            | R             | Х                  |
| 1133              | 1132               | 4       | Oběh    | Průtok v ltr/h                                  |            | R             | Х                  |
| 1141              | 1140               | 4       | Oběh    | Průtok v Nltr/h                                 |            | R             | Х                  |
| 1149              | 1148               | 4       | Oběh    | Průtok v ltr/min                                |            | R             | Х                  |
| 1157              | 1156               | 4       | Oběh    | Průtok v Nltr/min                               |            | R             | Х                  |
| 1165              | 1164               | 4       | Oběh    | Průtok v ltr/s                                  |            | R             | Х                  |
| 1173              | 1172               | 4       | Oběh    | Průtok v Nltr/s                                 |            | R             | Х                  |
| 1181              | 1180               | 4       | Oběh    | Průtok v cfm                                    |            | R             | Х                  |
| 1189              | 1188               | 4       | Oběh    | Průtok v Ncfm                                   |            | R             | Х                  |
| 1197              | 1196               | 4       | Oběh    | Průtok v kg/h                                   |            | R             | Х                  |
| 1205              | 1204               | 4       | Oběh    | Průtok v kg/min                                 |            | R             | Х                  |
| 1213              | 1212               | 4       | Oběh    | Průtok v kg/s                                   |            | R             | Х                  |
| 1221              | 1220               | 4       | Oběh    | Průtok v kW                                     |            | R             | Х                  |
| 1269              | 1268               | 4       | UInt32  | Spotřeba m <sup>3</sup> před desetinnou čárkou  | Х          | R             | Х                  |
| 1275              | 1274               | 4       | UInt32  | Spotřeba Nm <sup>3</sup> před desetinnou čárkou | Х          | R             | Х                  |
| 1281              | 1280               | 4       | UInt32  | Spotřeba ltr before comma                       | Х          | R             | Х                  |
| 1287              | 1286               | 4       | UInt32  | Spotřeba Nltr before comma                      | Х          | R             | Х                  |
| 1293              | 1292               | 4       | UInt32  | Spotřeba cf before comma                        | Х          | R             | Х                  |
| 1299              | 1298               | 4       | UInt32  | Spotřeba Ncf before comma                       | Х          | R             | Х                  |
| 1305              | 1304               | 4       | UInt32  | Spotřeba kg before comma                        | Х          | R             | Х                  |
| 1311              | 1310               | 4       | UInt32  | Spotřeba kWh before comma                       | Х          | R             | Х                  |
| 1347              | 1346               | 4       | Oběh    | Rychlost m/s                                    |            | R             | Х                  |
| 1355              | 1354               | 4       | Oběh    | Rychlost Nm/s                                   |            | R             | Х                  |
| 1363              | 1362               | 4       | Oběh    | Rychlost Ft/min                                 |            | R             | Х                  |
| 1371              | 1370               | 4       | Oběh    | Rychlost NFt/min                                |            | R             | Х                  |
| 1419              | 1418               | 4       | Oběh    | Teplota plynu °C                                |            | R             | Х                  |
| 1427              | 1426               | 4       | Oběh    | Teplota plynu °F                                |            | R             | Х                  |

#### 6.5. Pulz / alarm

#### $\textbf{Setup} \rightarrow \textbf{Pulse/Alarm}$

Galvanicky oddělený impulzní výstup lze použít jako pulzní nebo alarmový výstup.

| Fuise/Alarm |           |  |  |  |  |  |
|-------------|-----------|--|--|--|--|--|
| Relay Mode: | Alarm     |  |  |  |  |  |
| Unit:       | °C        |  |  |  |  |  |
| Value       | 20.0      |  |  |  |  |  |
| Hyst.       | 5.0       |  |  |  |  |  |
| Hi-Lim.     | OK Cancel |  |  |  |  |  |

| Relay Mode:       | Pulse |  |  |  |
|-------------------|-------|--|--|--|
| Unit:             | m³    |  |  |  |
| Value             | 0.1   |  |  |  |
| Polarity          | pos.  |  |  |  |
| Pls per second at |       |  |  |  |
| max Speed: 0      | Back  |  |  |  |

| <ul> <li>Pro alarmový výstup lze vybírat z následujících jednotek:</li> <li>kg/min, cfm, l/s, m³/h, m/s, °F, °C, kg/s</li> </ul> |
|----------------------------------------------------------------------------------------------------|
| Prostřednictvím "Value" (hodnota) se nastavuje hodnota alarmu a prostřednictvím "Hyst." se nastavuje požadovaná hystereze.       |
| <b>Hi-Lim:</b> vyšší než hodnota<br><b>Lo-Lim:</b> nižší než hodnota                                                             |
|                                                                                                    |
| <ul> <li>Pro pulzní výstup lze vybírat z následujících jednotek:</li> <li>kg, cd, l, m<sup>3</sup></li> </ul>                    |
| Prostřednictvím "Value" se definuje pulzní valence (0.1, 1, 10, 100)<br>a prostřednictvím "Polarity" se definuje spínací stav    |

![](_page_31_Figure_7.jpeg)

(pozice =  $0 \rightarrow 1$ , neg. =  $1 \rightarrow 0$ ).

#### 6.5.1. Impulzní výstup

Vyslat lze max. 50 impulzů za 1 sekundu. Impulzy se vysílají se zpožděním 1 sekundy.

| Pulzní valence | [m³/h] | [m³/min] | [l/min] |
|----------------|--------|----------|---------|
| 0,1 ltr / pulz | 18     | 0,3      | 300     |
| 1 ltr / pulz   | 180    | 3        | 3000    |
| 0,1 m³ / pulz  | 18000  | 300      | 300000  |
| 1 m³ / pulz    | 180000 | 3000     | 3000000 |

Tabulka 1: Maximální množství průtoku na jeden impulzní výstup

![](_page_31_Picture_12.jpeg)

#### Důležité informace

Zadané hodnoty pulzní valence, které neumožňují zobrazení vysílané hodnoty rozsahu měření, nebudou povoleny. Zadané hodnoty budou zamítnuty a zobrazí se chybové hlášení.

#### $\textbf{Setup} \rightarrow \textbf{ User Setup}$

![](_page_32_Picture_3.jpeg)

#### 6.7. Advanced

#### $\textbf{Setup} \rightarrow \textbf{Advanced}$

| *** Ad        | Ivanced Settings *** |
|---------------|----------------------|
| Factory Reset | t l                  |
|               |                      |
|               |                      |
|               |                      |
|               |                      |
|               |                      |

V Nastavení uživatele je možné změnit heslo, nastavit jas displeje a natočit zobrazení displeje.

- Password = změna hesla
- Backlight = nastavení jasu displeje
- Rotate = natočení zobrazení displeje

Při zadání nového hesla se musí heslo zadat dvakrát. Heslo obsahuje vždy 4 číslice.

Pomocí pole "Factory Reset" se zařízení  $\mathsf{METPOINT}^{\circledast}\operatorname{FLM}$ vrátí do továrního nastavení.

#### 6.8. 4...20 mA

#### Setup $\rightarrow 4 - 20 \text{ mA}$

| Flow   |
|--------|
|        |
| unused |
| 22mA   |
|        |

#### $Setup \rightarrow \ \textbf{4-20} \text{ mA} \rightarrow \textbf{Channel 1}$

| *** 4 - 20      | mA CH 1 ***      |
|-----------------|------------------|
| Flow            | Unit             |
| AutoRange       | on               |
| Scale 4mA       | 0.000m³/h        |
| Scale 20mA      | 1098,9 m³/h      |
|                 | Save Cancel      |
| End Range 169,8 | 8m/s 1098,9 m³/h |

|        | Unit    | Flow   |       |
|--------|---------|--------|-------|
|        | m       | ³/h    |       |
| Nm³/mi | m³/min  | Nm³/h  | m³/h  |
| NI/min | ltr/min | Nltr/h | ltr/h |
| <<     |         |        | Back  |

| *** 4 - 20m     | A CH 1 ***                    |  |
|-----------------|-------------------------------|--|
| Flow            | Unit                          |  |
| AutoRange       | off                           |  |
| Scale 4mA       | 0.000m³/h                     |  |
| Scale 20mA      | 1098,9 m³/h                   |  |
|                 | Save Cancel                   |  |
| End Range 169.8 | 3m/s 1098.9 m <sup>3</sup> /h |  |

![](_page_33_Picture_8.jpeg)

Zde se provádějí nastavení pro 4 ... 20 mA.

V prvním poli lze nastavit tyto naměřené hodnoty:

- Flow = objemový průtok
- Velocity = rychlost
- Temperature = teplota
- unused = deaktivace kanálu

Tento screenshot ukazuje nastavitelné jednotky objemového průtoku. Prostřednictvím pole "<<" se lze dostat na další stránku.

Škálování 4 ... 20 mA je možné škálovat automaticky pomocí "AutoRange = on" nebo ručně pomocí "AutoRange = off".

Je-li nastaveno "AutoRange = on", vypočítá senzor, vycházející z nastaveného průměru trubky, pro senzor maximální platný rozsah měření a jemu náležející referenční podmínky.

Prostřednictvím "Scale 4mA" a "Scale 20mA" lze nastavit škálování výstupu. (podmínka: "AutoRange = off")

![](_page_33_Figure_19.jpeg)

Zde se stanovuje škálování proudového výstupu 4 mA a 20 mA.

| Flow   |  |
|--------|--|
|        |  |
| unused |  |
| 22mA   |  |
|        |  |

#### 6.9. Informace

| ···· Ink                                                                      |                    |  |
|-------------------------------------------------------------------------------|--------------------|--|
| Production Datas<br>Serial No.:1234567890<br>Cal. Date: 10.01.2013            | Details            |  |
| Sensor Datas<br>Sensor Type: IST 1<br>Max Speed: 92,7 n<br>Max Temp: 100.0 °C | 1.8<br>n/s 600m³/h |  |
| Live Datas<br>Run Time: 2d 21h 3<br>Vin: 23,8V Temp: 3                        | 23m 12s<br>6,8     |  |
| Qptions                                                                       | Back               |  |
| *** Calibration                                                               | Details ***        |  |
| - Calibration Condition                                                       | 15                 |  |
| Ref. Pressure:                                                                | 1000.00mbar        |  |
| Ref. Temperature:                                                             | 20 °C              |  |
| Cal. Diameter:                                                                | 53,1.mm            |  |
|                                                                               | 6000.00mbar        |  |
| Cal. Pressure:                                                                | ouvo.ovmoar        |  |
| Cal. Pressure:<br>Cal. Temperature:                                           | 23 °C              |  |
| Cal. Pressure:<br>Cal. Temperature:<br>Cal. Points:                           | 23 °C<br>- 10      |  |

#### 6.10. MBus

#### 6.10.1. Tovární komunikační nastavení

Primary Adress\*: 1 ID: Sériové číslo senzoru Přenosová rychlost\*: 2400 Médium\*: Plyn

#### 6.10.2. Hodnoty přenosu

hodnota 1 s [jednotkou]\*: průtok v m<sup>3</sup>/h hodnota 2 s [jednotkou]\*: spotřeba [m<sup>3</sup>] hodnota 3 s [jednotkou]\*: rychlost proudění [m/s] hodnota 4 s [jednotkou]\*: teplota plynu [°C]

\* Všechny hodnoty je možné na přání zákazníka přednastavit nebo změnit.

Zde se určuje, které chybové hlášení se vyšle v případě chyby na proudovém výstupu.

- 2 mA = chyba senzoru / systémová chyba
- 22 mA = chyba senzoru / systémová chyba
- None = výstup podle Namur (3,8 mA ... 20,5 mA)
  - < 4 mA až 3,8 mA podkročení rozsahu
  - > 20 mA až 20,5 mA překročení rozsahu

Změny se provádějí tlačítkem >>ENTER <<.

Zde se zobrazují informace o zařízení.

Pod Detaily si lze prohlédnout kalibrační podmínky.

#### 7. Náhradní díly a příslušenství

Následující tabulka uvádí příslušenství záznamového zařízení METPOINT® FLM.

| Označení                                        | Znázornění |  |  |
|-------------------------------------------------|------------|--|--|
| Síťový zdroj s přípojnou vidlicí A<br>→ 4032115 |            |  |  |

#### 8. Údržba a opravy

Senzorovou hlavu je nutné pravidelně kontrolovat, jestli není znečištěná, a v případě potřeby ji vyčistit. Vinou usazování nečistot, prachu nebo oleje na senzorovém prvku vznikají odchylky naměřených hodnot.

Tuto kontrolu doporučujeme provádět jednou ročně, v případě silného znečištění stlačeného vzduchu se tento interval údržby zkracuje.

#### 9. Čištění senzorové hlavy

Senzorovou hlavu je možné opatrným vychýlením vyčistit teplou vodou s přidáním malého množství čisticího prostředku. Mechanické působení na senzor (např. houbičkou nebo kartáčkem) může vést k jeho poškození. Jsou-li nečistoty až moc silné, nezbývá, než nechat provést kontrolu a údržbu výrobcem.

#### 10. Rekalibrace/kalibrace

Pokud nejsou zákazníkem stanovena žádná pravidla, doporučujeme 12měsíční interval kalibrace. Zařízení METPOINT<sup>®</sup> FLM je nutné zaslat ke kalibraci firmě **BEKO** TECHNOLOGIES GmbH.

#### 11. Ukazatele LED

Na horní straně pláště METPOINT<sup>®</sup> FLM se nachází LED ukazující čas kalibrace. Po 15 měsících se bude blikáním signalizovat plánovaná rekalibrace. Blikání LED diody nemá na naměřené hodnoty vliv. Měřicí signál se dále vysílá. Časový interval lze na přání zákazníka upravit ve výrobním závodě. CS

#### 12. Prohlášení o shodě

BEKO TECHNOLOGIES GMBH Im Taubental 7 41468 Neuss, GERMANY Tel: +49 2131 988-0 www.beko-technologies.com

![](_page_36_Picture_3.jpeg)

### EU-Konformitätserklärung

Wir erklären hiermit, dass die nachfolgend bezeichneten Produkte den Anforderungen der einschlägigen Richtlinien und technischen Normen entsprechen. Diese Erklärung bezieht sich nur auf die Produkte in dem Zustand, in dem sie von uns in Verkehr gebracht wurden. Nicht vom Hersteller angebrachte Teile und/oder nachträglich vorgenommene Eingriffe bleiben unberücksichtigt.

Produktbezeichnung: Typ: Spannungsversorgung: IP-Schutzart Max. Betriebsdruck: Min. / Max. Betriebstemperatur: Datenblatt: Produktbeschreibung und Funktion:

#### METPOINT<sup>®</sup> FLM SF53 und SF13 18 ... 36 VDC IP65 16 bar(g) -30°C / +80°C DB\_FLM-0916-FP-A Thermischer Massen-Durchflussmesser für Druckluft

#### Druckgeräte-Richtlinie 2014/68/EU

Die Produkte fallen in keine Druckgerätekategorie und sind gemäß Artikel 4 Absatz 3 in Übereinstimmung mit der in den Mitgliedstaaten geltenden guten Ingenieurspraxis ausgelegt und werden dieser entsprechend hergestellt.

#### EMV-Richtlinie 2014/30/EU

Angewandte harmonisierte Normen:

EN 61326-1:2013, EN 61326-2-3:2013

#### ROHS II-Richtlinie 2011/65/EU

Die Vorschriften der Richtlinie 2011/65/EU zur Beschränkung der Verwendung bestimmter gefährlicher Stoffe in Elektro- und Elektronikgeräten werden erfüllt.

Die Produkte sind mit dem abgebildeten Zeichen gekennzeichnet:

### ()

Die alleinige Verantwortung für die Ausstellung dieser Konformitätserklärung trägt der Hersteller.

Neuss, 27.03.2017

Unterzeichnet für und im Namen von: BEKO TECHNOLOGIES GMBH

20.

i.V. Christian Riedel Leiter Qualitätsmanagement International

CE\_FLM-896-0317-FP-A

**BEKO** TECHNOLOGIES GMBH Im Taubental 7 41468 Neuss, NĚMECKO Tel.: +49 2131 988-0 www.beko-technologies.com

![](_page_37_Picture_2.jpeg)

### ES prohlášení o shodě

Prohlašujeme tímto, že níže označené výrobky odpovídají požadavkům příslušných směrnic a technických norem. Toto prohlášení se vztahuje pouze na výrobky ve stavu, v jakém jsme je uvedli na trh. Části, které výrobce nepřiložil, a/nebo dodatečně provedené zásahy nejsou zohledněny.

| Označení výrobku:             |
|-------------------------------|
| Тур:                          |
| Napájecí zdroj:               |
| IP třída ochrany              |
| Max. provozní tlak:           |
| Min. / Max. provozní teplota: |
| Datový doklad:                |
| Popis produktu a funkce:      |

METPOINT® FLM SF53 a SF13 18 ... 36 VDC IP65 16 bar (g) -30°C / +80°C DB\_FLM-0916-FP-A Tepelný hmotnostní průtokoměr pro stlačený vzduch

#### Směrnice pro tlakové přístroje 2014/68/ES

Produkty nespadají do žádné kategorie tlakového zařízení a jsou vykládány dle článku 4, odstavce 3 v souladu s dobrou inženýrskou praxí platnou v členských zemích a jsou vyráběny v souladu s touto praxí.

#### Směrnice pro EMK 2014/30/EU

Použité harmonizované normy

EN 61326-1:2013, EN 61326-2-3:2013

### Směrnice o omezení používání některých nebezpečných látek v elektrických a elektronických zařízeních 2011/65/EU (RoHS II)

Předpisy směrnice 2011/65/EU o omezení používání některých nebezpečných látek v elektrických a elektronických zařízeních byly splněny.

Produkty jsou označeny zobrazeným symbolem:

## CE

Výhradní odpovědnost za vystavení tohoto prohlášení o shodě nese výrobce.

Neuss, 25.10.2016

Podepsáno za a jménem: **BEKO** TECHNOLOGIES GMBH

v.z. Christian Riedel vedoucí Quality Management International

CE\_FLM-896-0916-FP-A

| BEKO TECHNOLOGIES GmbH                                                                                                    | BEKO TECHNOLOGIES LTD.                                                                                                    | BEKO TECHNOLOGIES S.à.r.l.                                                                                                    |
|----------------------------------------------------------------------------------------------------|----------------------------------------------------------------------------------------------------|----------------------------------------------------------------------------------------------------|
| Im Taubental 7                                                                                                    | Unit 11-12 Moons Park                                                                                                    | Zone Industrielle                                                                                                    |
|                                                                                                    | Burnt Meadow Road                                                                                                    | 1 Rue des Frères Rémy                                                                                                    |
| Tol + 40 2121 082 0                                                                                                    | North Moons Moot                                                                                                    | E 57200 Sarraguaminas                                                                                                    |
| Tel. +49 2151 988 0                                                                                                    | Rodditch Worse ROS ODA                                                                                                    | r - 57200 Sarreguerinnes                                                                                                    |
| rdx +49 2151 988 900                                                                                                    | Tel 44 1527 575 779                                                                                                    | info@baka tachnalagias fr                                                                                                    |
|                                                                                                    | $\frac{1}{101} + 44 \pm 327 + 575 + 76$                                                                                                    | inio@beko-technologies.n                                                                                                    |
| service-eu@beko-technologies.com                                                                                                    | Into@beko-technologies.co.uk                                                                                                    | Service@Deko-technologies.in                                                                                                    |
|                                                                                                    |                                                                                                    |                                                                                                    |
| BEKO TECHNOLOGIES B.V.                                                                                                    | BEKO TECHNOLOGIES                                                                                                    | BEKO TECHNOLOGIES s.r.o.                                                                                                    |
| Veenen 12                                                                                                    | (Shanghai) Co. Ltd.                                                                                                    | Na Dankraci ER                                                                                                    |
| Veenen 12<br>NJ 4702 PP Poosondaal                                                                                                    | Rm.715 Building C, VANTONE Center                                                                                                    | $\frac{1}{2}$                                                                                                    |
| NL - 4703 KD KOOSEIIUddi<br>Tal - 21 165 220 200                                                                                                    | No.333 Suhong Rd.Minhang District                                                                                                    | CZ = 140 00  PIdIId  4                                                                                                    |
| lei. +51 105 520 500                                                                                                    | 201106 Shanghai                                                                                                    | 101. +420 24 14 14 /1/ /                                                                                                    |
| service hel@beke technologies.com                                                                                                    | Tel. +86 (21) 50815885                                                                                                    | +420 24 14 09 5555                                                                                                    |
| service-bill@beko-technologies.com                                                                                                    | info.cn@beko-technologies.cn                                                                                                    | IIII0@Deko-tecililologies.cz                                                                                                    |
| NI                                                                                                    | service1@beko.cn                                                                                                    | C7                                                                                                    |
|                                                                                                    |                                                                                                    |                                                                                                    |
| BEKO Tecnológica España S.L.<br>Torruella i Urpina 37-42, nave 6<br>E - 08758 Cervelló<br>Tel. +34 93 632 76 68<br>Mobil +34 610 780 639<br>info.es@beko-technologies.es | BEKO TECHNOLOGIES LIMITED<br>Room 2608B, Skyline Tower,<br>No. 39 Wang Kwong Road<br>Kwoloon Bay Kwoloon, Hong Kong<br>Tel. +852 2321 0192<br>Raymond.Low@beko-technologies.com | BEKO TECHNOLOGIES INDIA Pvt. Ltd.<br>Plot No.43/1 CIEEP Gandhi Nagar<br>Balanagar Hyderabad<br>IN - 500 037<br>Tel. +91 40 23080275 /<br>+91 40 23081107<br>Madhusudan.Masur@bekoindia.com |
|                                                                                                    |                                                                                                    | service@bekoindia.com                                                                                                    |
| BEKO TECHNOLOGIES S.r.I                                                                                                    | BEKO TECHNOLOGIES K.K                                                                                                    | BEKO TECHNOLOGIES Sp. z o.o.                                                                                                    |
| Via Peano 86/88                                                                                                    | KEIHIN THINK Building & Floor                                                                                                    | ul. Pańska 73                                                                                                    |
| I - 10040 Leinì (TO)                                                                                                    | 1-1 Minamiwatarida-machi                                                                                                    | PL - 00-834 Warszawa                                                                                                    |
| Tel. +39 011 4500 576                                                                                                    | Kawasaki-ku, Kawasaki-shi                                                                                                    | Tel. +48 22 314 75 40                                                                                                    |
| Fax +39 0114 500 578                                                                                                    | JP - 210-0855                                                                                                    | info.pl@beko-technologies.pl                                                                                                    |
| info.it@beko-technologies.com                                                                                                    | Tel. +81 44 328 76 01                                                                                                    |                                                                                                    |
| service.it@beko-technologies.com                                                                                                    | info@beko-technologies.jp                                                                                                    | PI                                                                                                    |
|                                                                                                    | ,                                                                                                    |                                                                                                    |
| BEKO TECHNOLOGIES S. de R.L. de C.                                                                                                    |                                                                                                    | BEKO TECHNOLOGIES CORP.                                                                                                    |

BEKO Technologies, S de R.L. de C.V. Blvd. Vito Alessio Robles 4602 Bodega 10 Zona Industrial Saltillo, Coahuila, 25107 Mexico Tel. +52(844) 218-1979 informacion@beko-technologies.com 900 Great Southwest Pkwy SW US - Atlanta, GA 30336 Tel. +1 404 924-6900 Fax +1 (404) 629-6666 beko@bekousa.com

US

![](_page_39_Picture_4.jpeg)